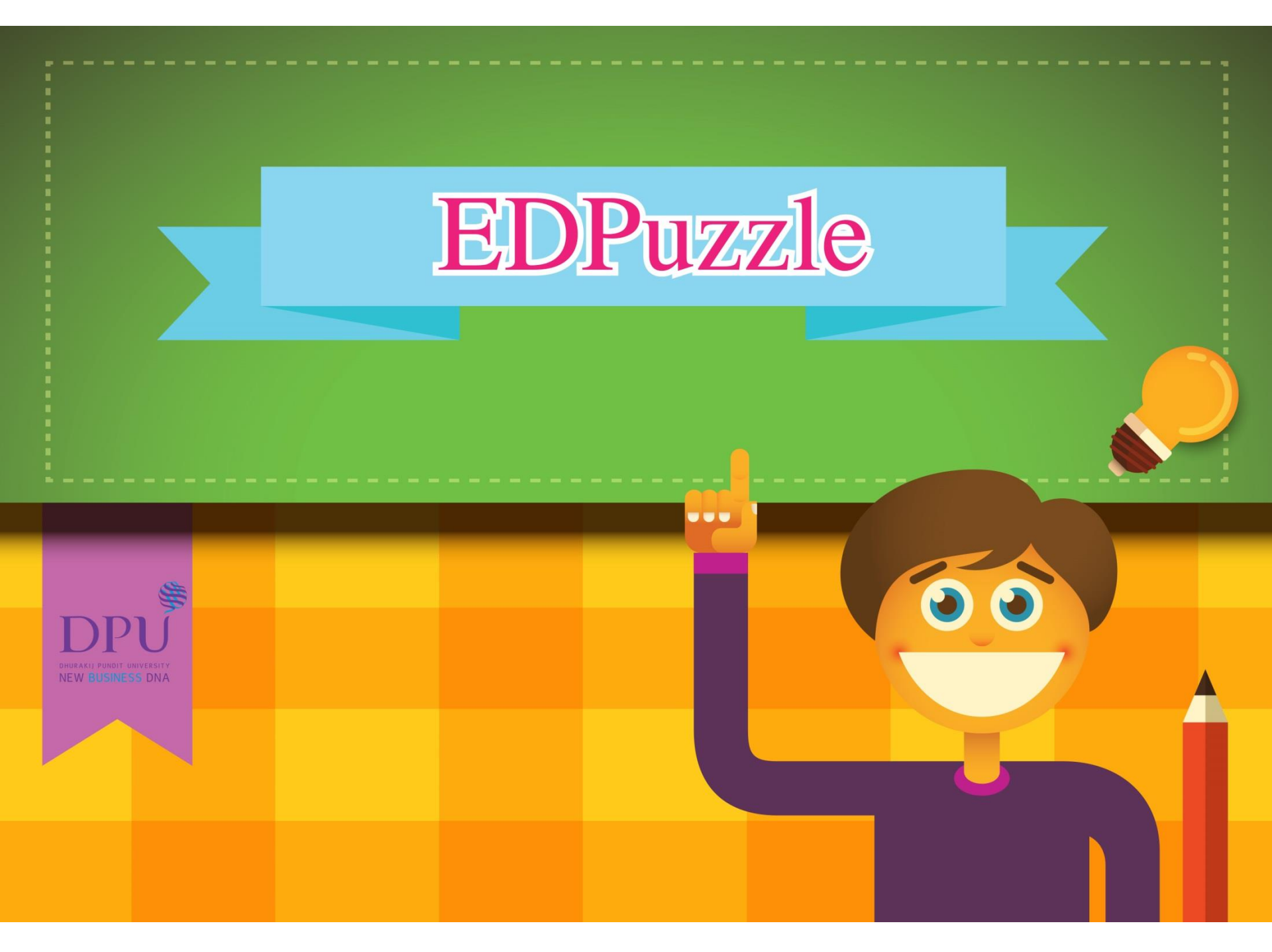

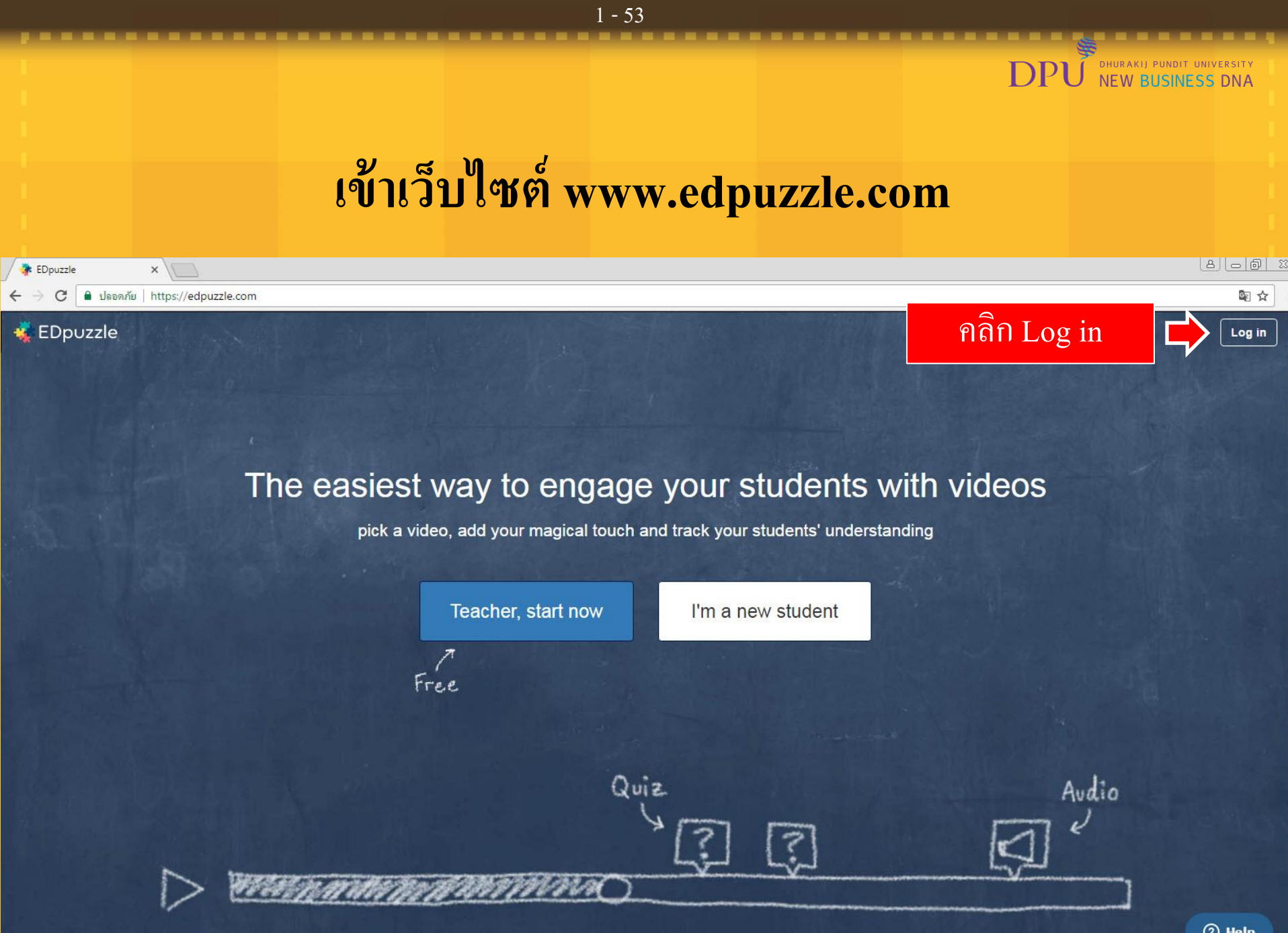

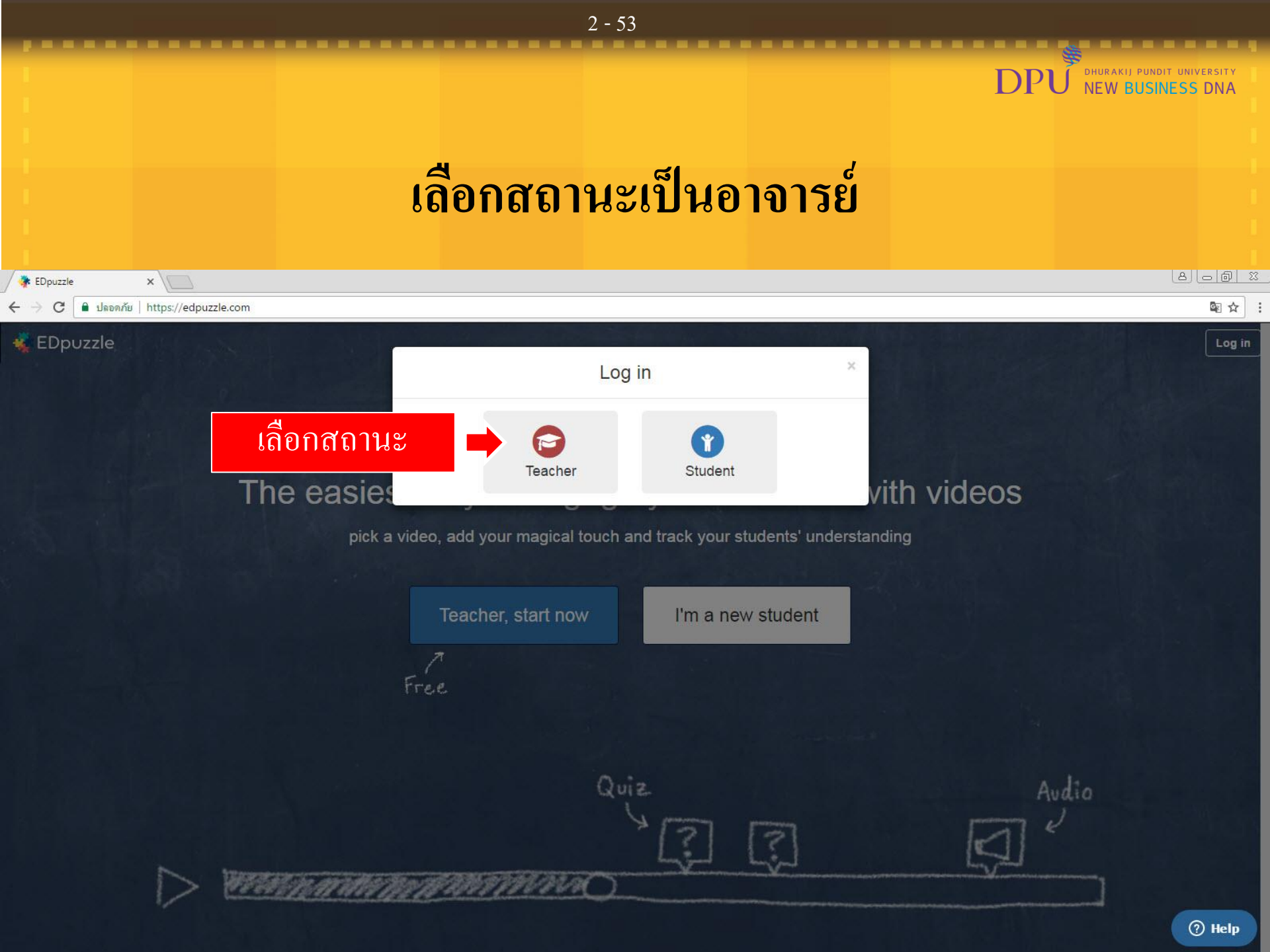

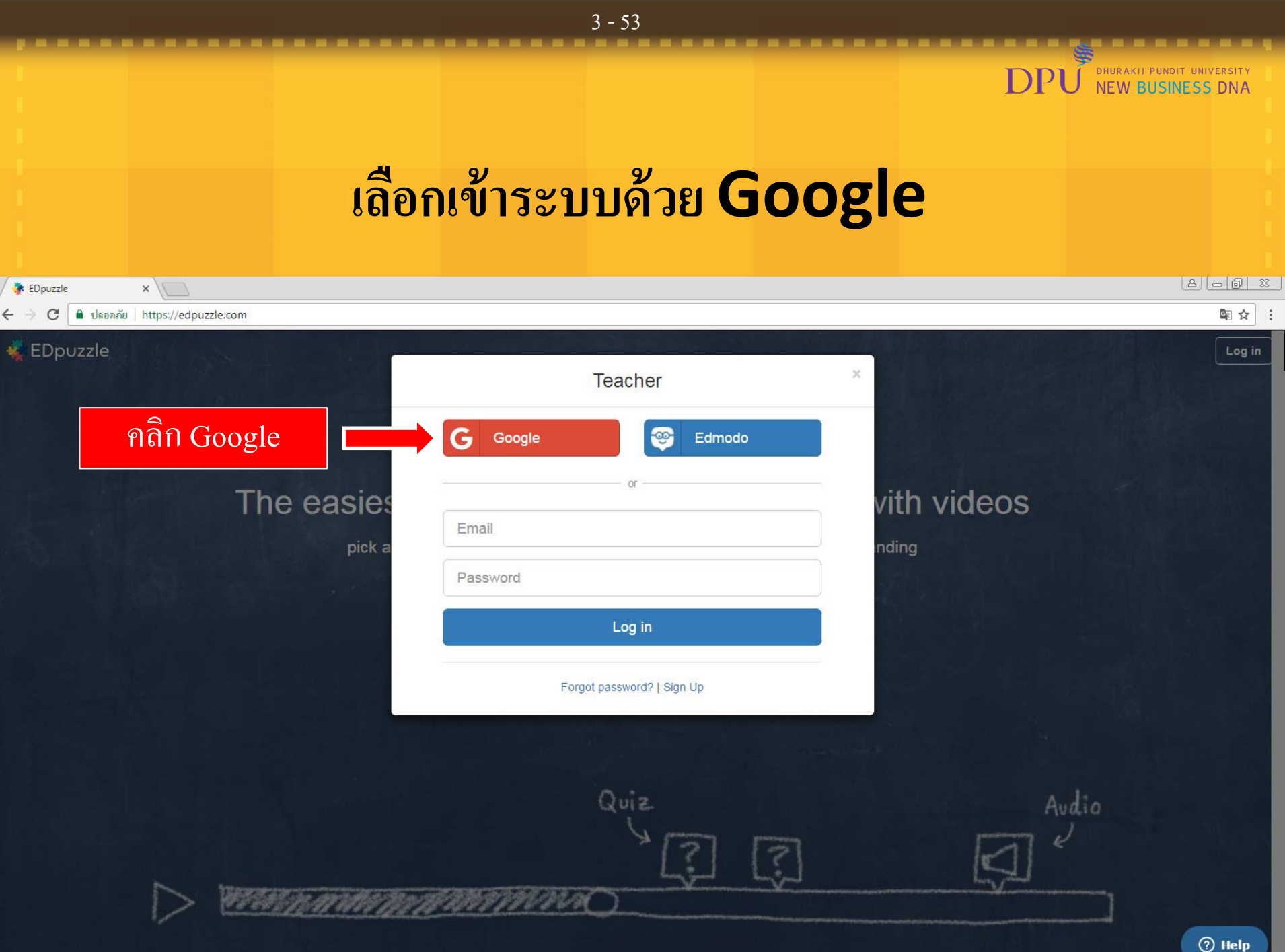

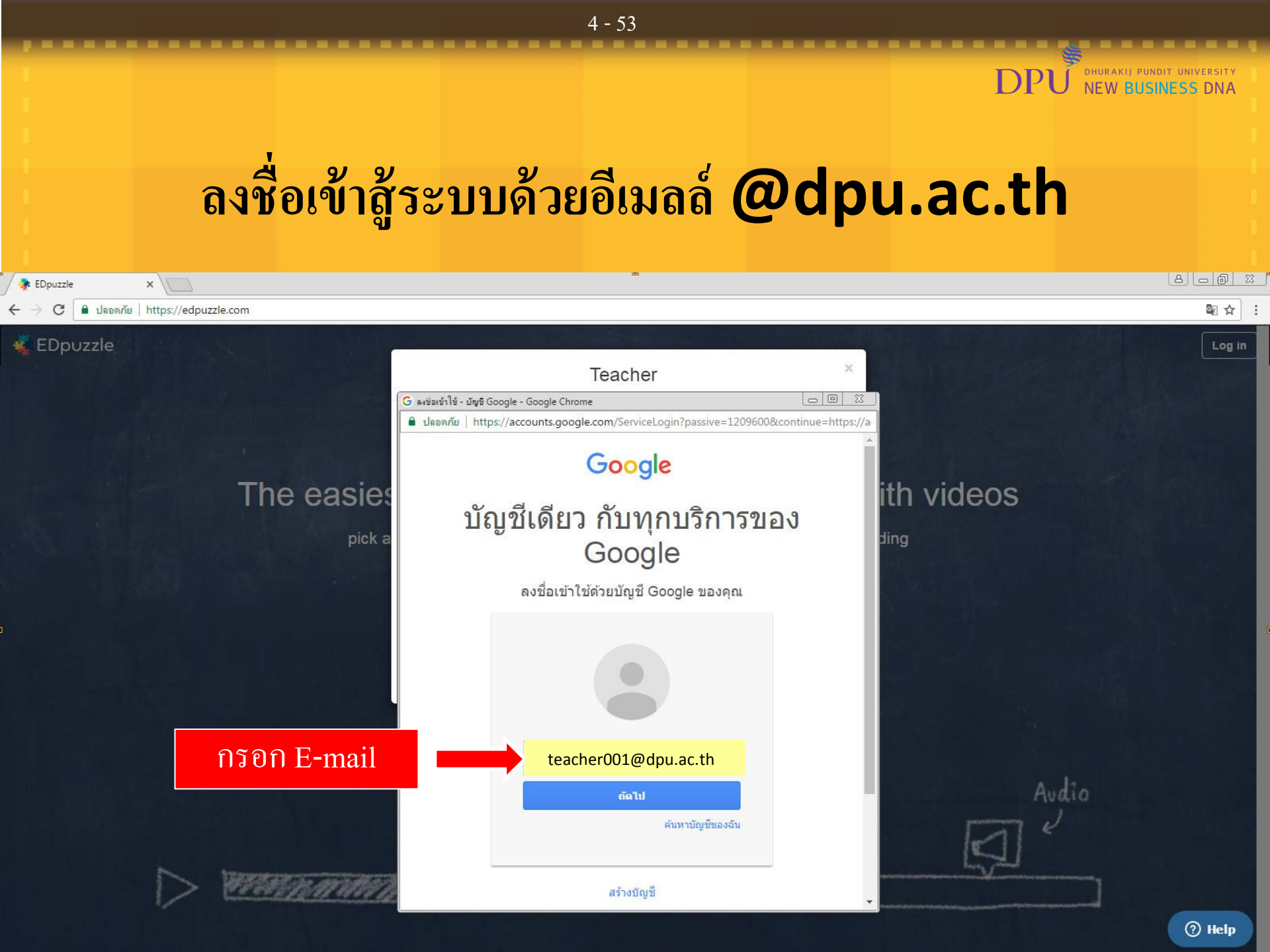

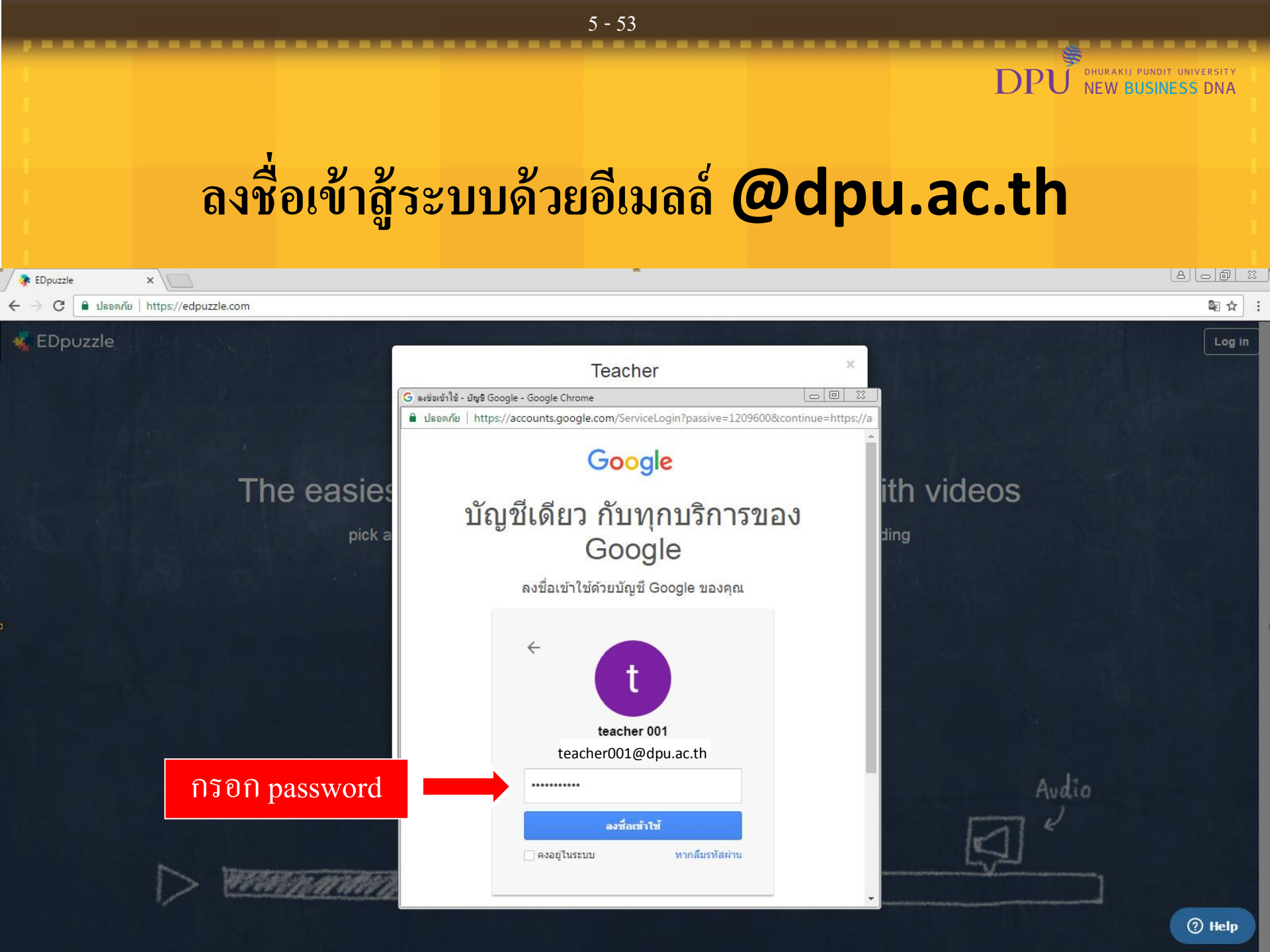

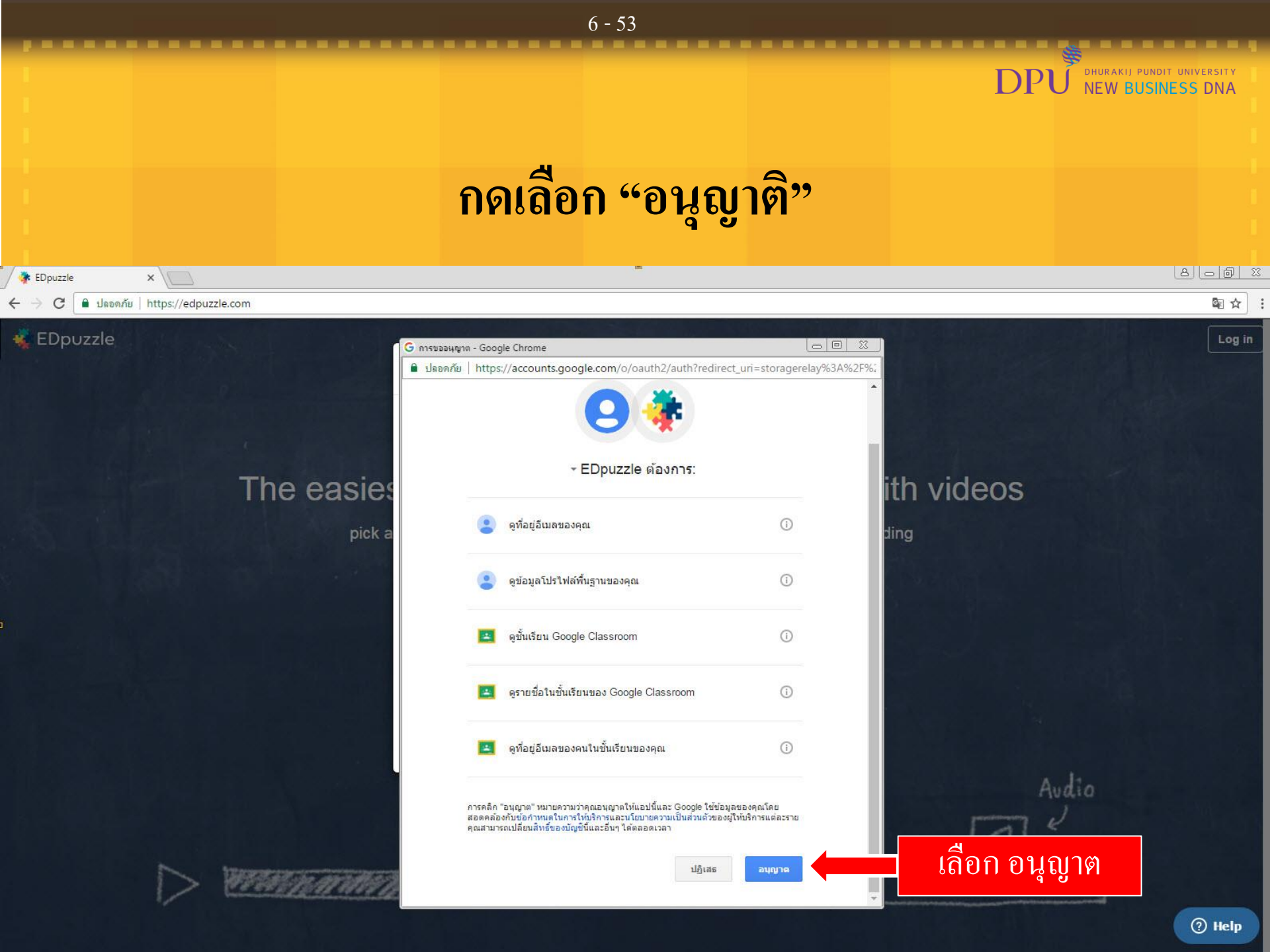

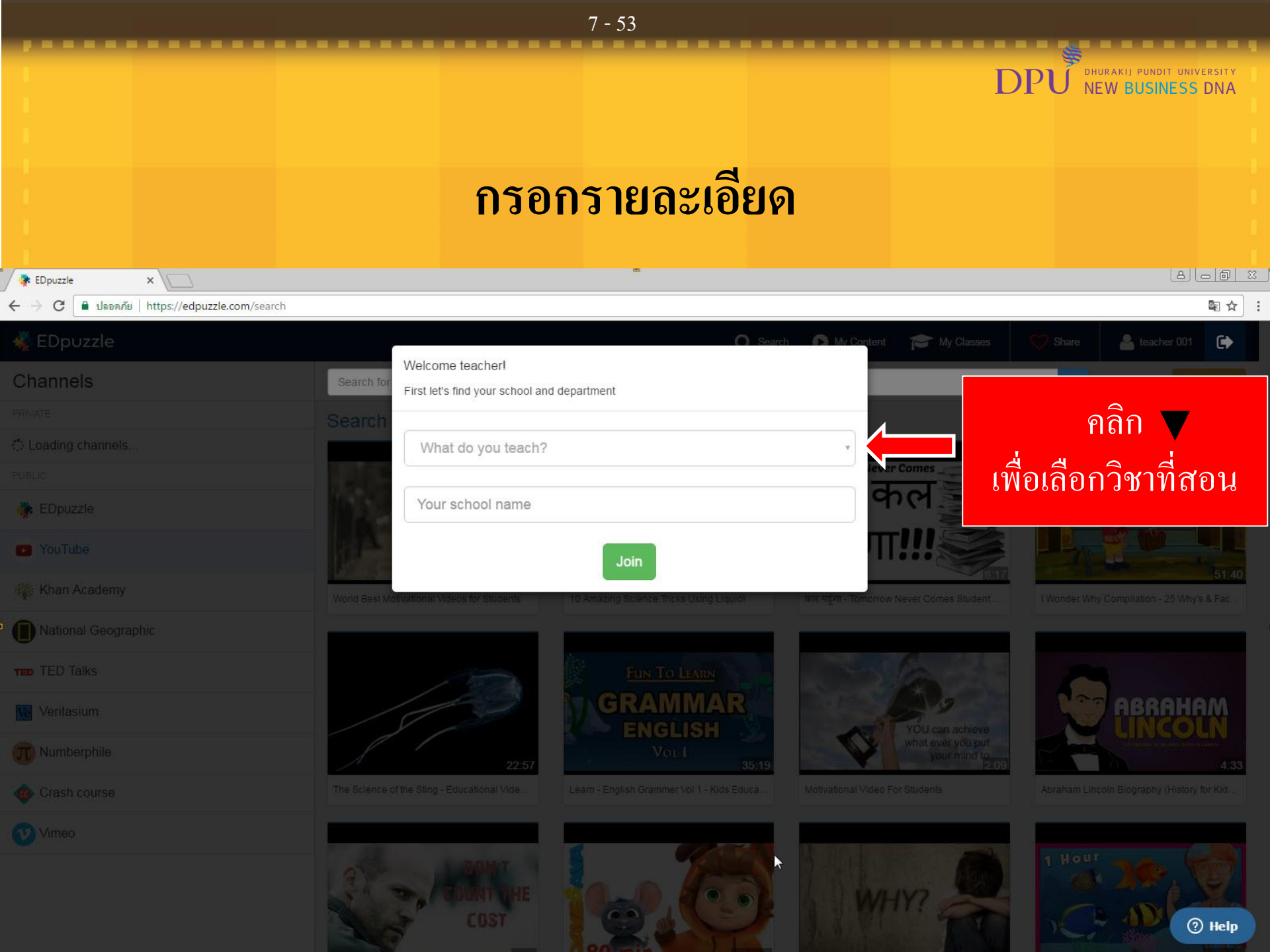

# เลือกรายวิชาที่สอน

DPI

DHURAKIJ PUNDIT UNIVERSITY NEW BUSINESS DNA

8 0 6

| 🔅 EDpuzzle 🛛 🗙 🔽                        |                                                                                            |                                                                             |
|-----------------------------------------|--------------------------------------------------------------------------------------------|-----------------------------------------------------------------------------|
| C ปลอดภัย   https://edpuzzle.com/search |                                                                                            | 월 ☆                                                                         |
|                                         | O Search                                                                                   | N My Content P My Classes Share Leacher 001                                 |
| Channels                                | Search for<br>First let's find your school and department                                  | Q Dpiced                                                                    |
|                                         | Search                                                                                     |                                                                             |
| C Loading channels                      | What do you teach?                                                                         | เลือกวิชาทิสอน                                                              |
|                                         | What do you teach?                                                                         |                                                                             |
| 🔆 EDpuzzle                              | Computers                                                                                  | 90 - C                                                                      |
| S YouTube                               | Health and PE<br>History/Social Studies                                                    |                                                                             |
| 🐢 Khan Academy                          | Literature/Language Arts                                                                   | morrow Never Comes Student I Wonder Why Compliation - 25 Why's & Fac        |
| National Geographic                     | Math<br>Music                                                                              |                                                                             |
| TED Talks                               | Science<br>Special Education                                                               |                                                                             |
|                                         | STEM<br>Religion                                                                           | ABRAHAM                                                                     |
| T Numberphile                           | World Languages<br>Other                                                                   | YOU can achieve<br>what ever you put<br>your mind to                        |
|                                         | The Science of the Sting - Educational Vide . Learn - English Grammer Vol 1 - Kids Educa . | Motivational Video For Students Abraham Lincoln Biography (History for Kid. |
|                                         |                                                                                            |                                                                             |
|                                         | COST COST                                                                                  | WHY?                                                                        |

#### 8 - 53

### 9 - 53 DHURAKIJ PUNDIT UNIVERSITY NEW BUSINESS DNA DPI ใส่ชื่อสถานศึกษา 🐉 EDpuzzle × C 🌢 ปลอดภัย https://edpuzzle.com/search \$ ☆ : Welcome teacher! First let's find your school and department General education พิมพ์ชื่อสถานศึกษา DPU EDpuzzle YouTube Select one of the schools below จากนั้น กด Select DPU 🌢 23 Select หลักสี่/ Lak Si, กรุงเทพมหานคร/ Bangkok (Thailand) Can't find your school? Add School ABRAHAM (?) Help

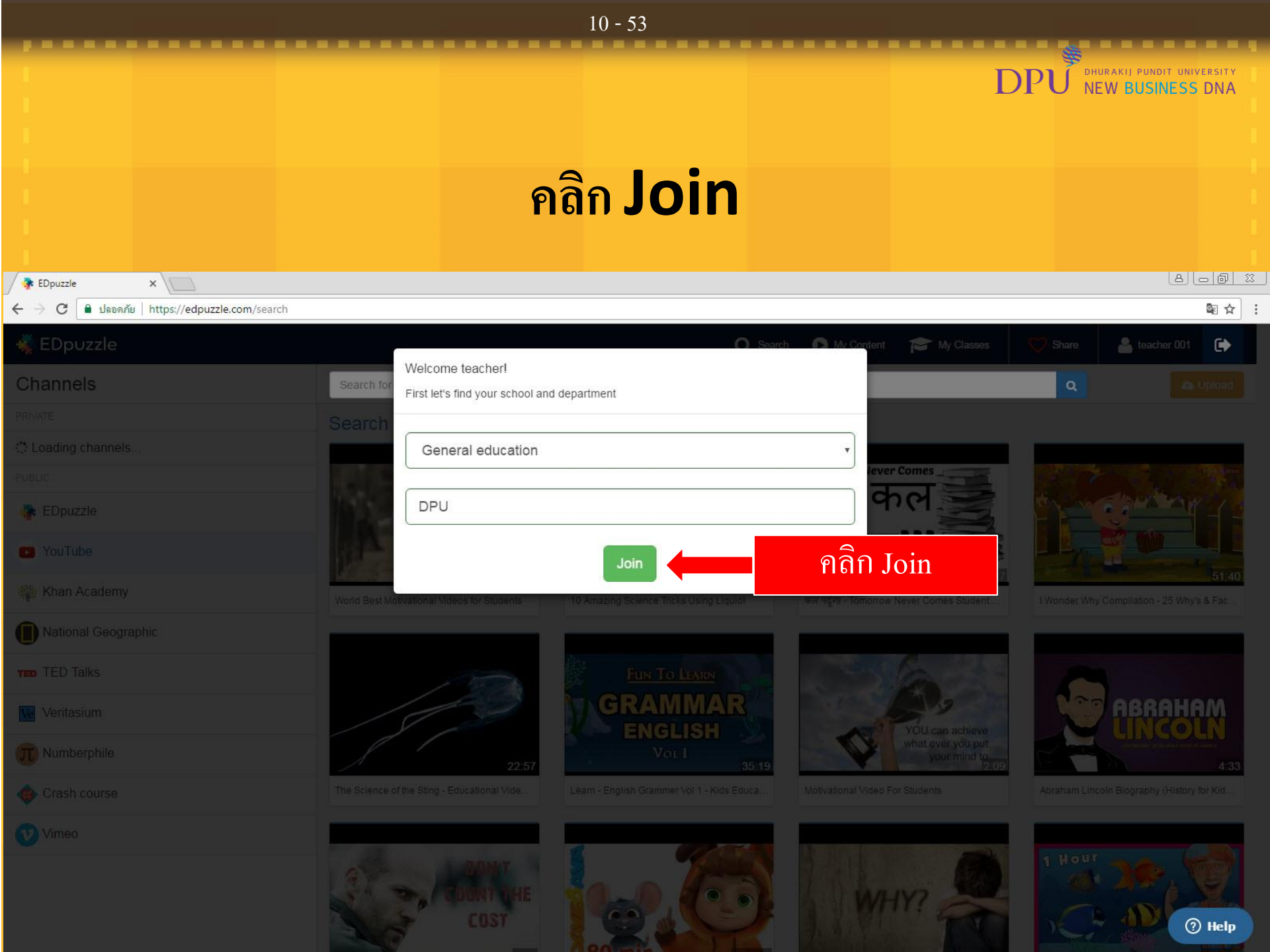

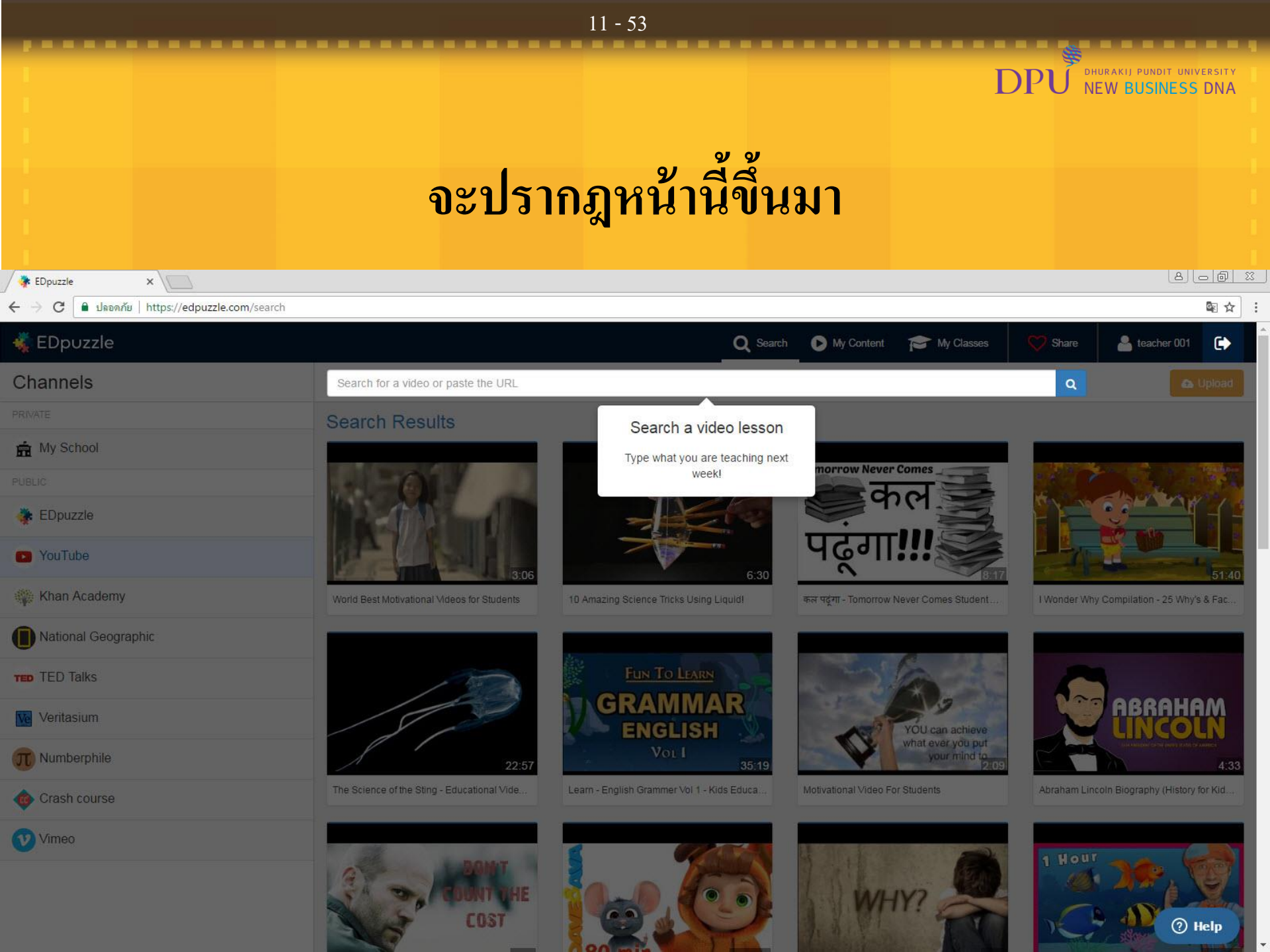

## ทำการค้นหา VDO โดยพิมพ์ IOT ในช่อง Search

12 - 53

| EDpuzzle X          |                                             |                                            |                                           |               | 8 - @ X                                          |
|---------------------|---------------------------------------------|--------------------------------------------|-------------------------------------------|---------------|--------------------------------------------------|
| ← → C               |                                             |                                            |                                           |               | @ ☆ :                                            |
| 🐝 EDpuzzle          |                                             | Q Search                                   | My Content 🎓 My Classes                   | Share         | 🔓 teacher 001 🕞                                  |
| Channels            | TOT                                         |                                            |                                           | <b>()</b> Q   | 🕰 Upload                                         |
|                     | ch Results                                  | Search a video lesson                      |                                           |               |                                                  |
| n My School         |                                             | Type what you are teaching next            | Tomorrow Never Comes                      |               |                                                  |
|                     |                                             | week!                                      | and a                                     |               | All warden w                                     |
| 🐥 EDpuzzle          | พิมพ์ เกา แล้วอง                            | Denton หรือออญี่ระ                         |                                           |               |                                                  |
| YouTube             |                                             |                                            |                                           |               | 5140                                             |
| Khan Academy        | World Best Motivational Videos for Students | 10 Amazing Science Tricks Using Liquid     | कल पढूंगा - Tomorrow Never Comes Student  | I Wonder Why  | Compilation - 25 Why's & Fac                     |
| National Geographic |                                             |                                            |                                           |               |                                                  |
| TED Talks           | 120                                         | Fun To Learn                               | S. A.A.                                   |               |                                                  |
| Veritasium          | 500                                         | ENGLISH                                    | YOU can achieve                           |               | ABRAHAM<br>LINCOLN                               |
| T Numberphile       | 22:57                                       | Vol I<br>35:19                             | what ever you put<br>your mind to<br>2209 |               | Line without to be (not) than to connect<br>4:33 |
| Crash course        | The Science of the Sting - Educational Vide | Learn - English Grammer Vol 1 - Kids Educa | Motivational Video For Students           | Abraham Linco | oln Biography (History for Kid                   |
| Vimeo               |                                             |                                            |                                           | A HOUT        |                                                  |
|                     | BONT PRIME                                  |                                            | 1 Shawa                                   |               | 38, V                                            |
|                     | COST                                        |                                            | A WHI! FT                                 | DC:           | ① Help                                           |

#### 13 - 53DHURAKIJ PUNDIT UNIVERSITY DPI **NEW BUSINESS DNA** จะปรากฎ VDO ที่เกี่ยวกับคำที่เราค้นหา ให้ลองเลือกไฟล์ที่ชื่อ How it Works : Internet Of Things 8 0 0 % 🐉 EDpuzzle C 🔒 ปลอดภัย https://edpuzzle.com/search 🐔 EDpuzzle My Content My Classes Q Search Share Leacher 001 **3** a Channels IOT Pick a video My School

 EDpuzzle

YouTube

🎆 Khan Academy

National Geographic

TED TED Talks

Veritasium

T. Numberphile

💩 Crash course

Vimeo

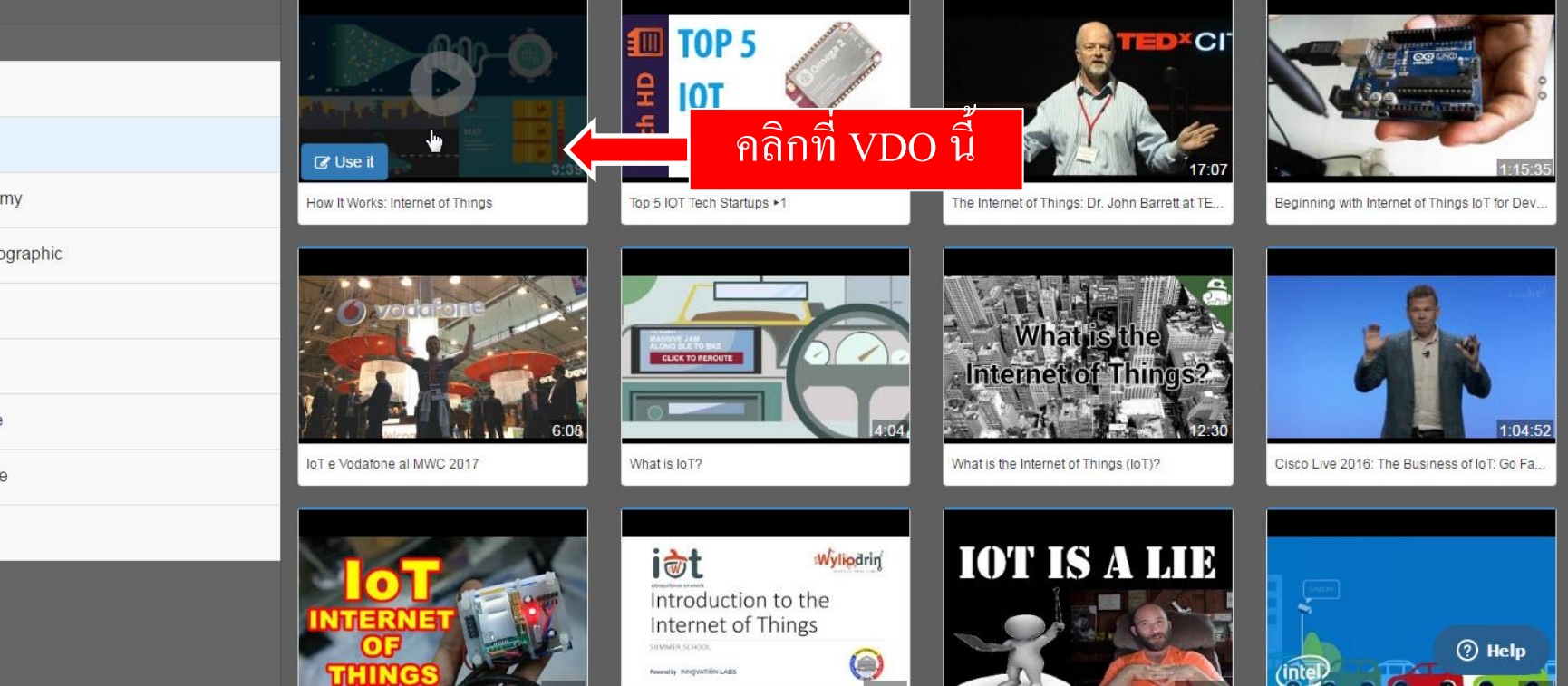

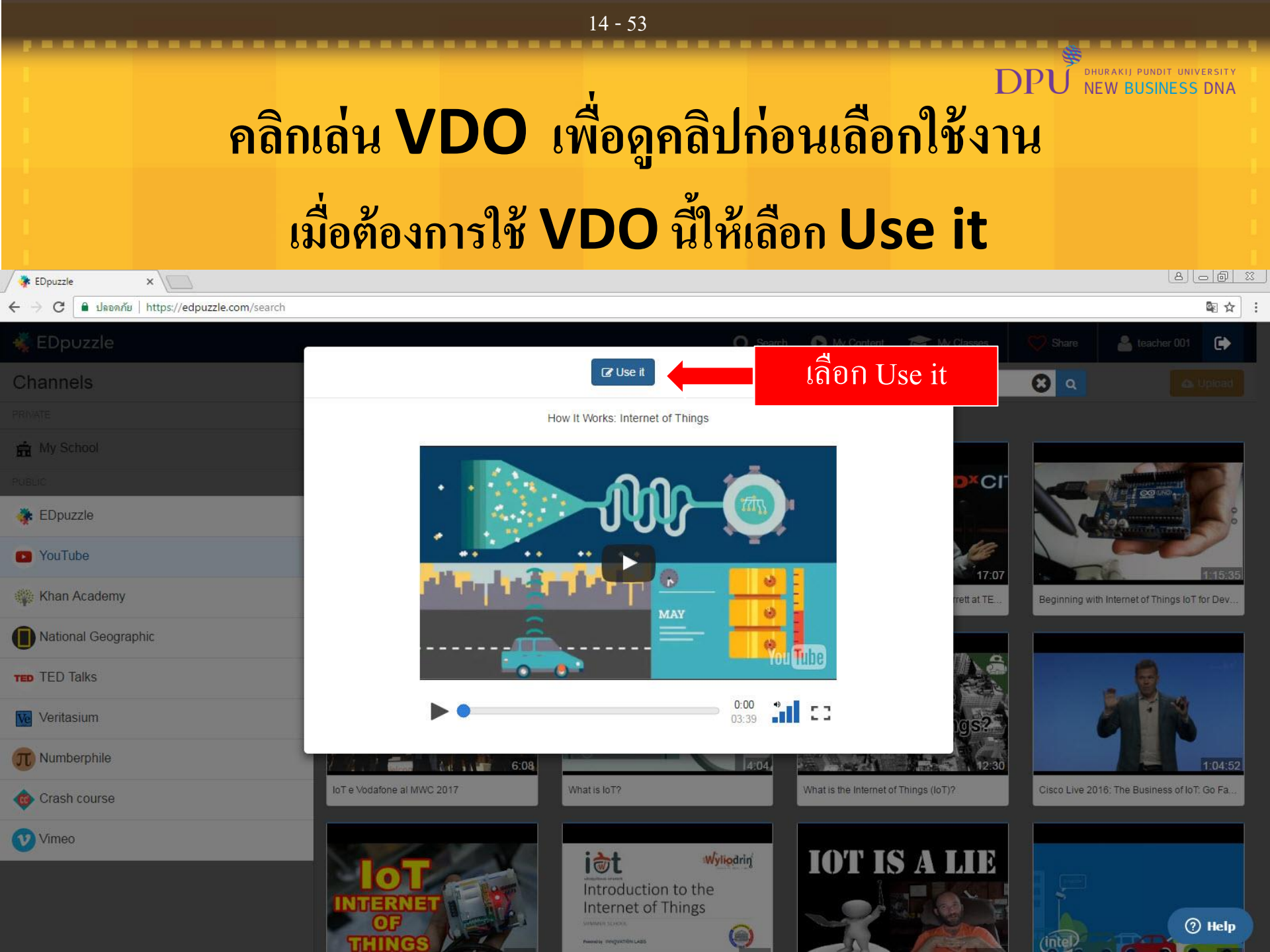

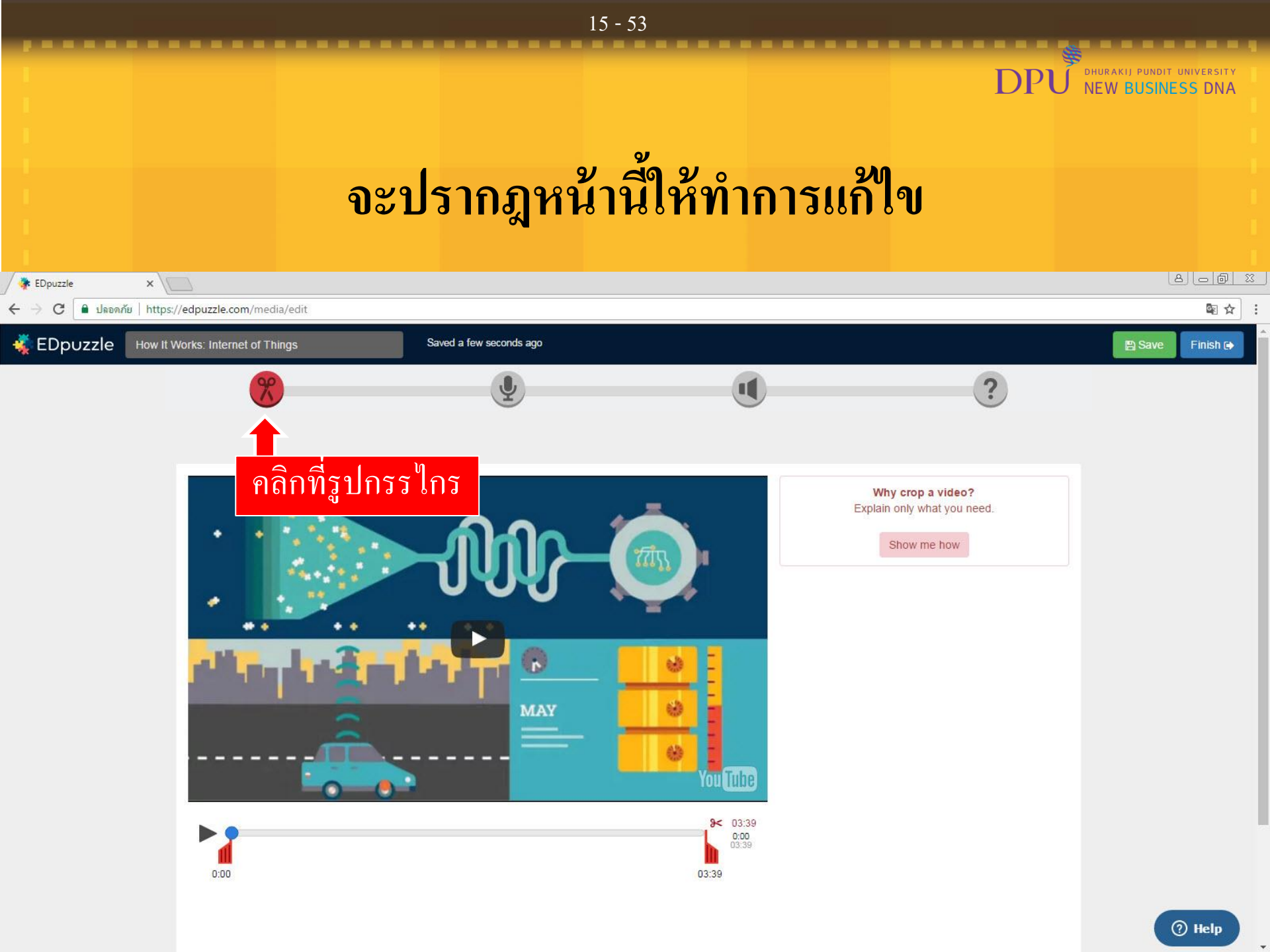

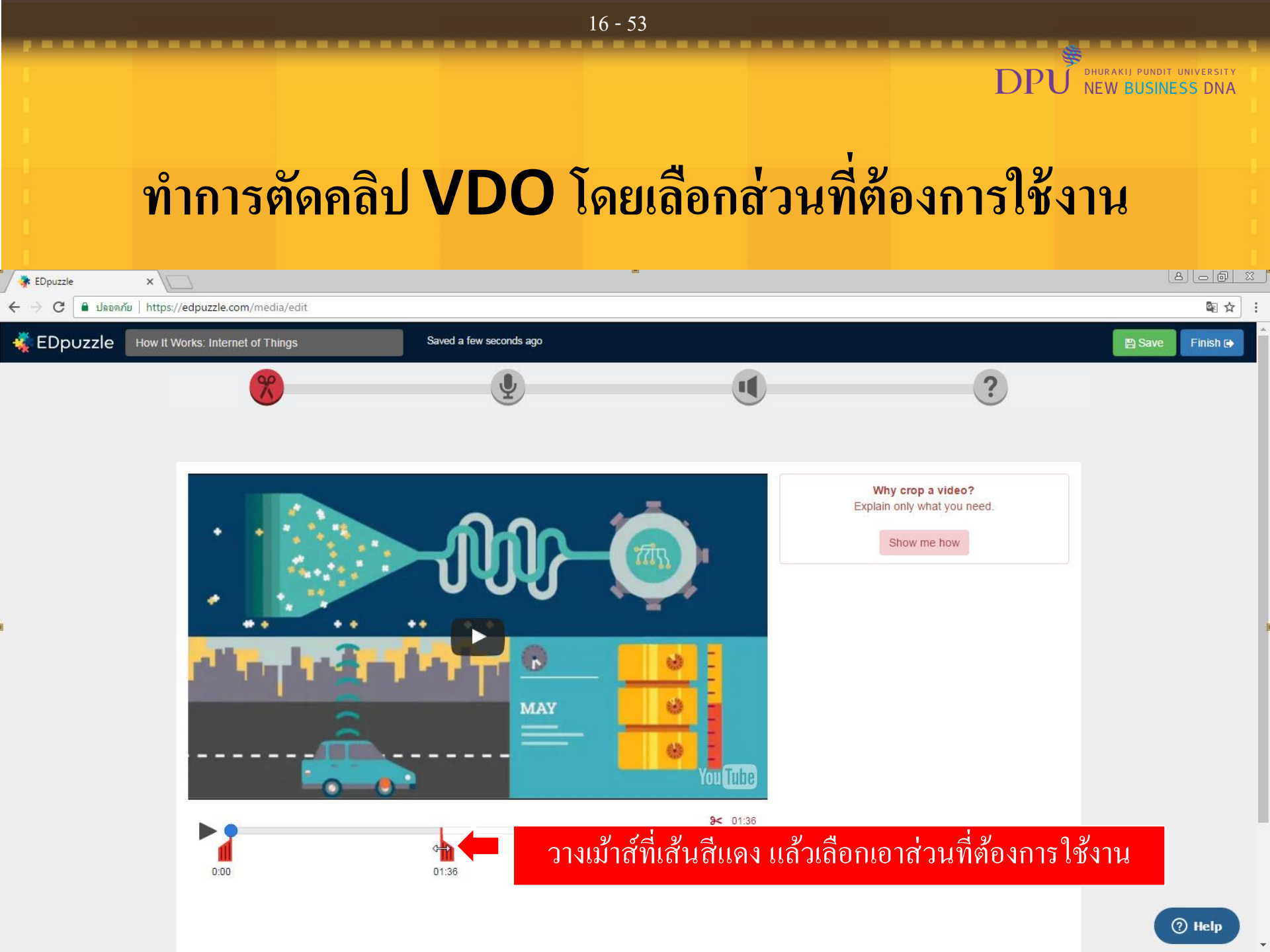

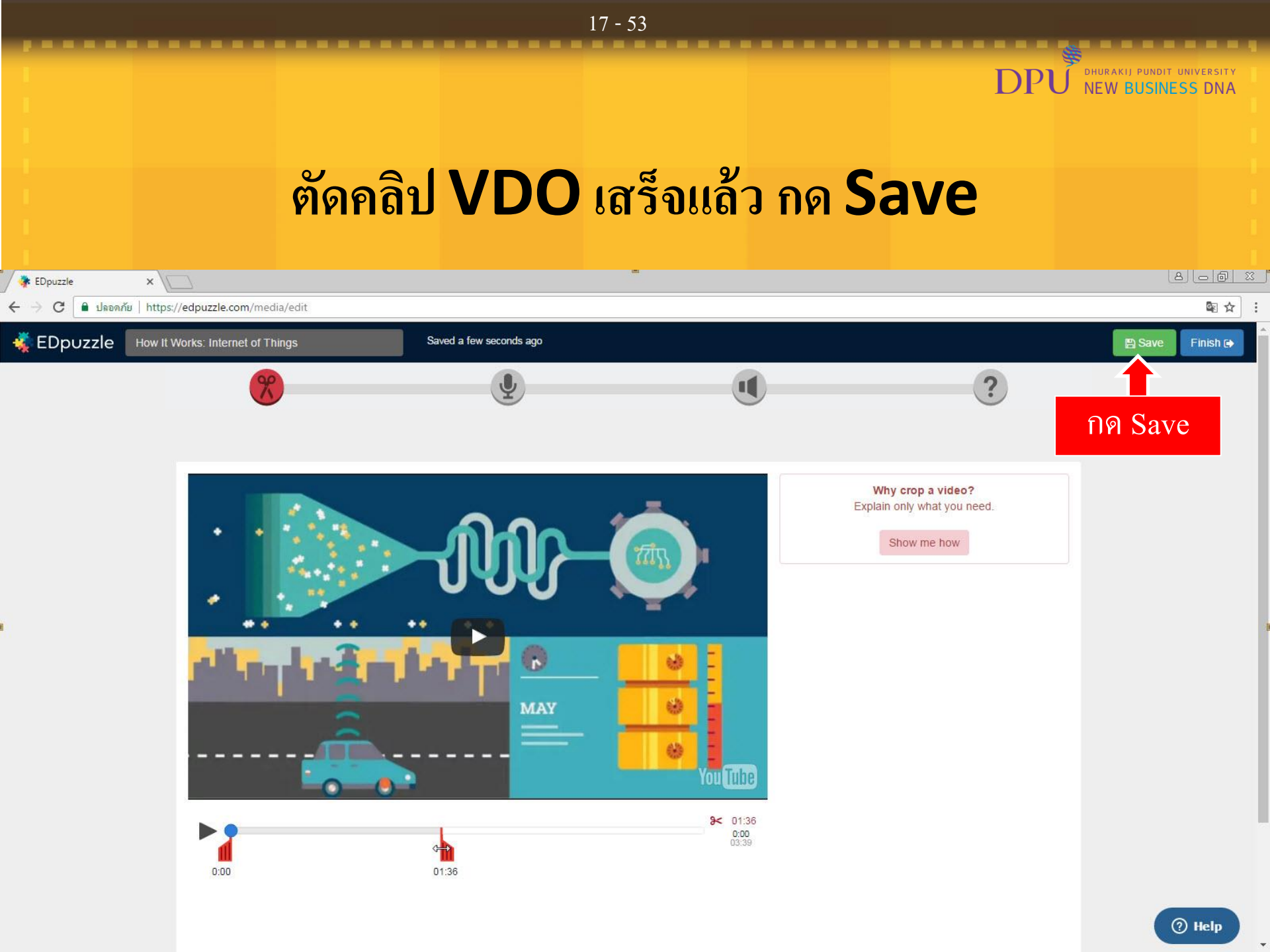

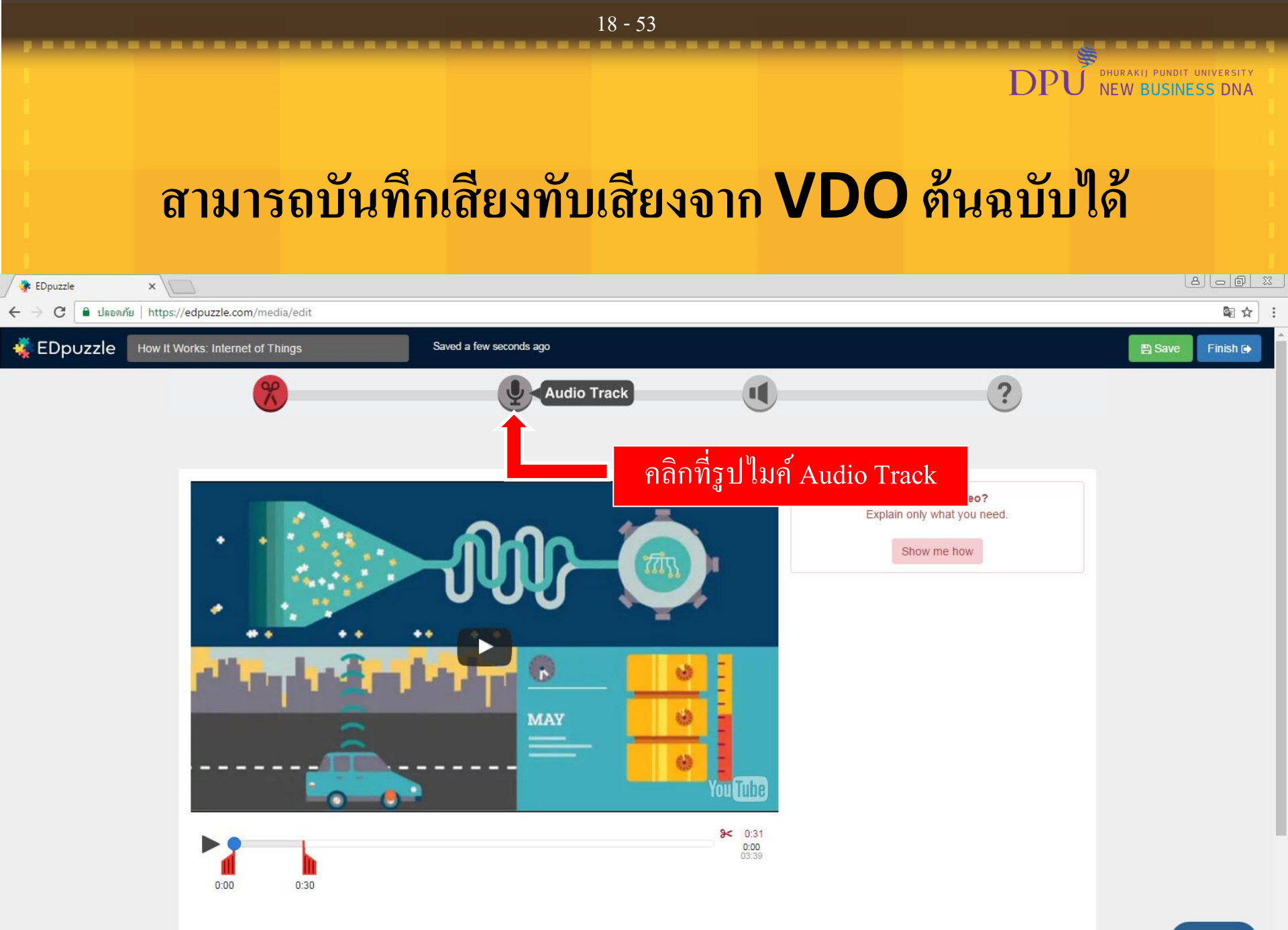

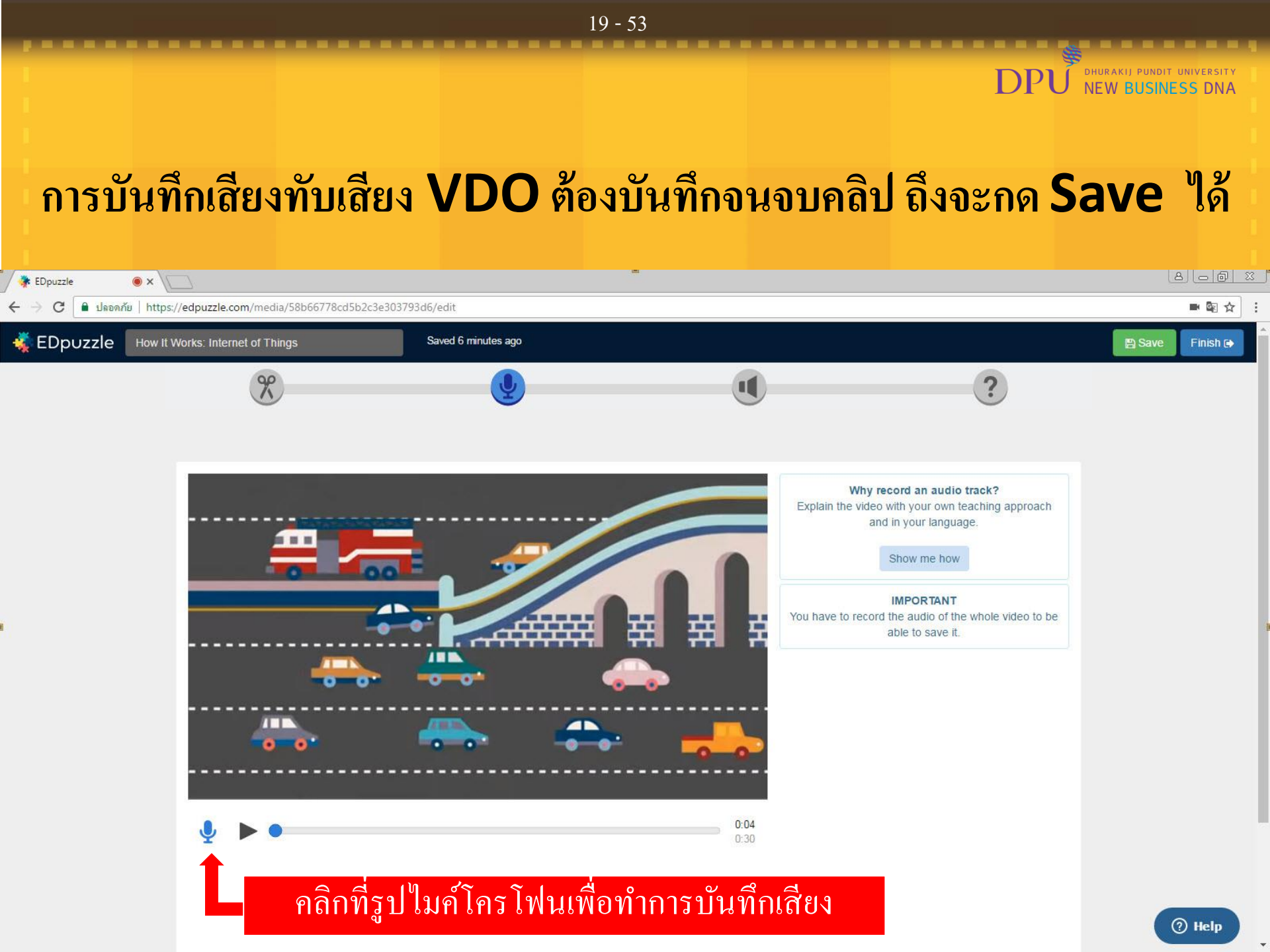

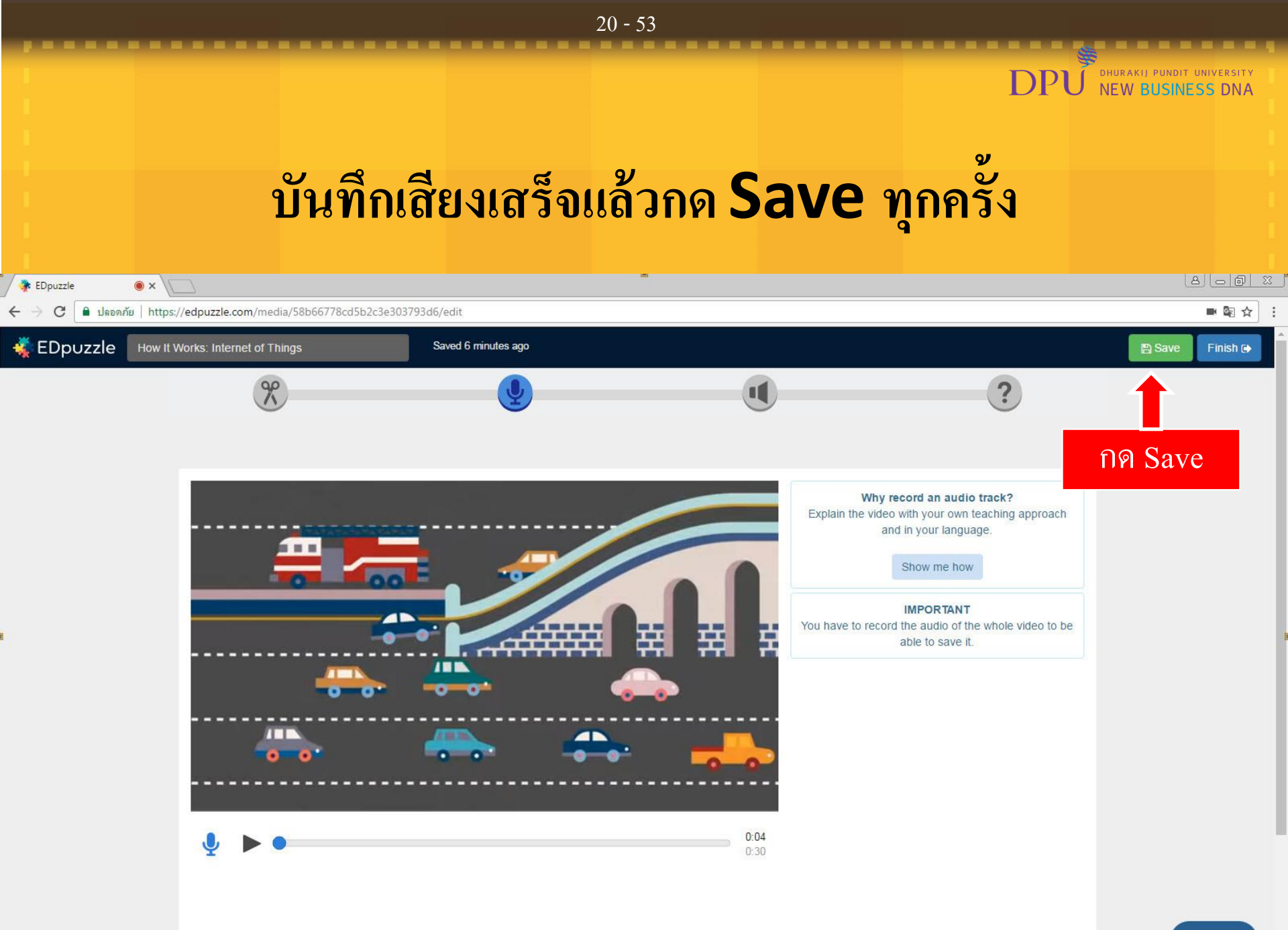

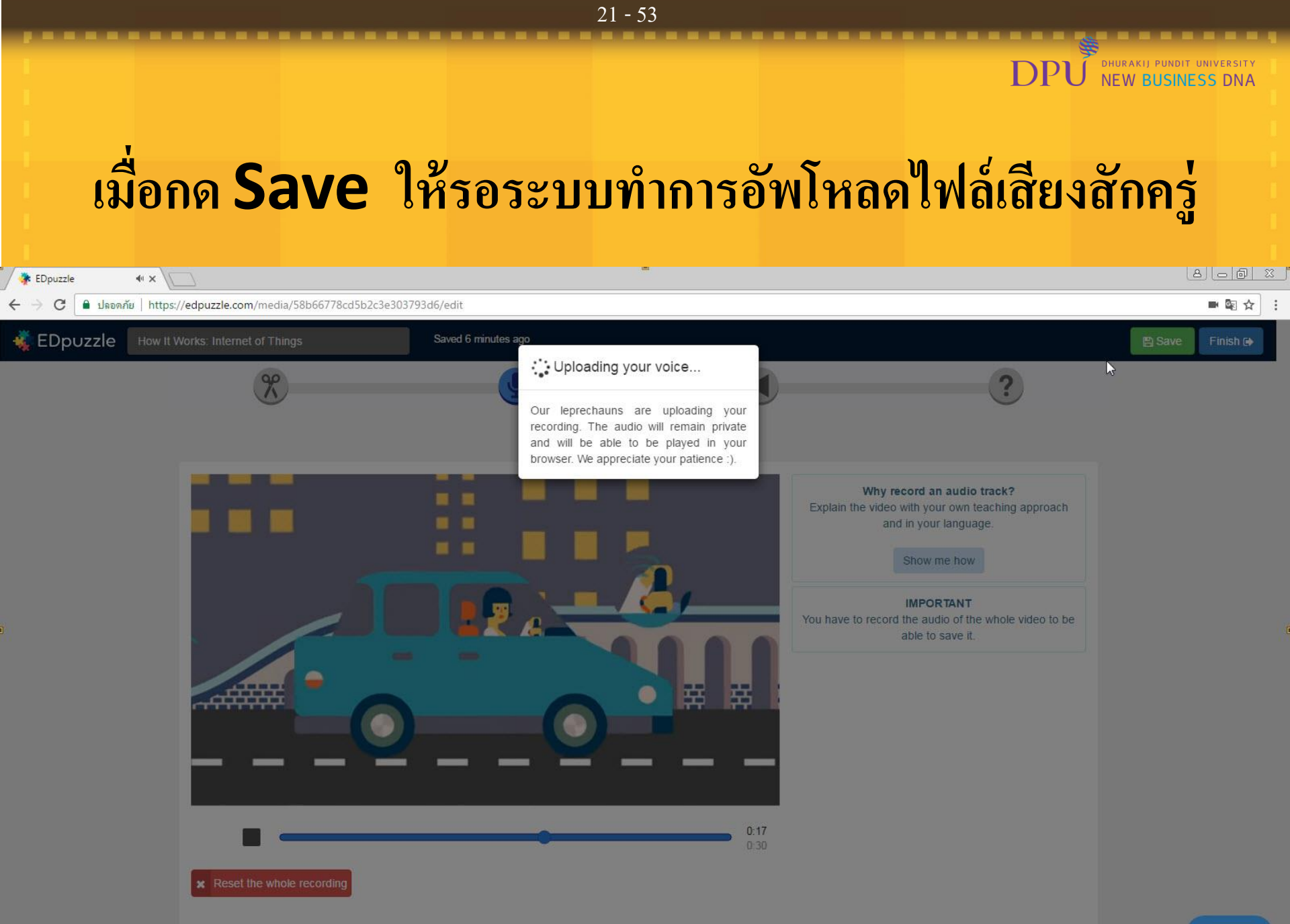

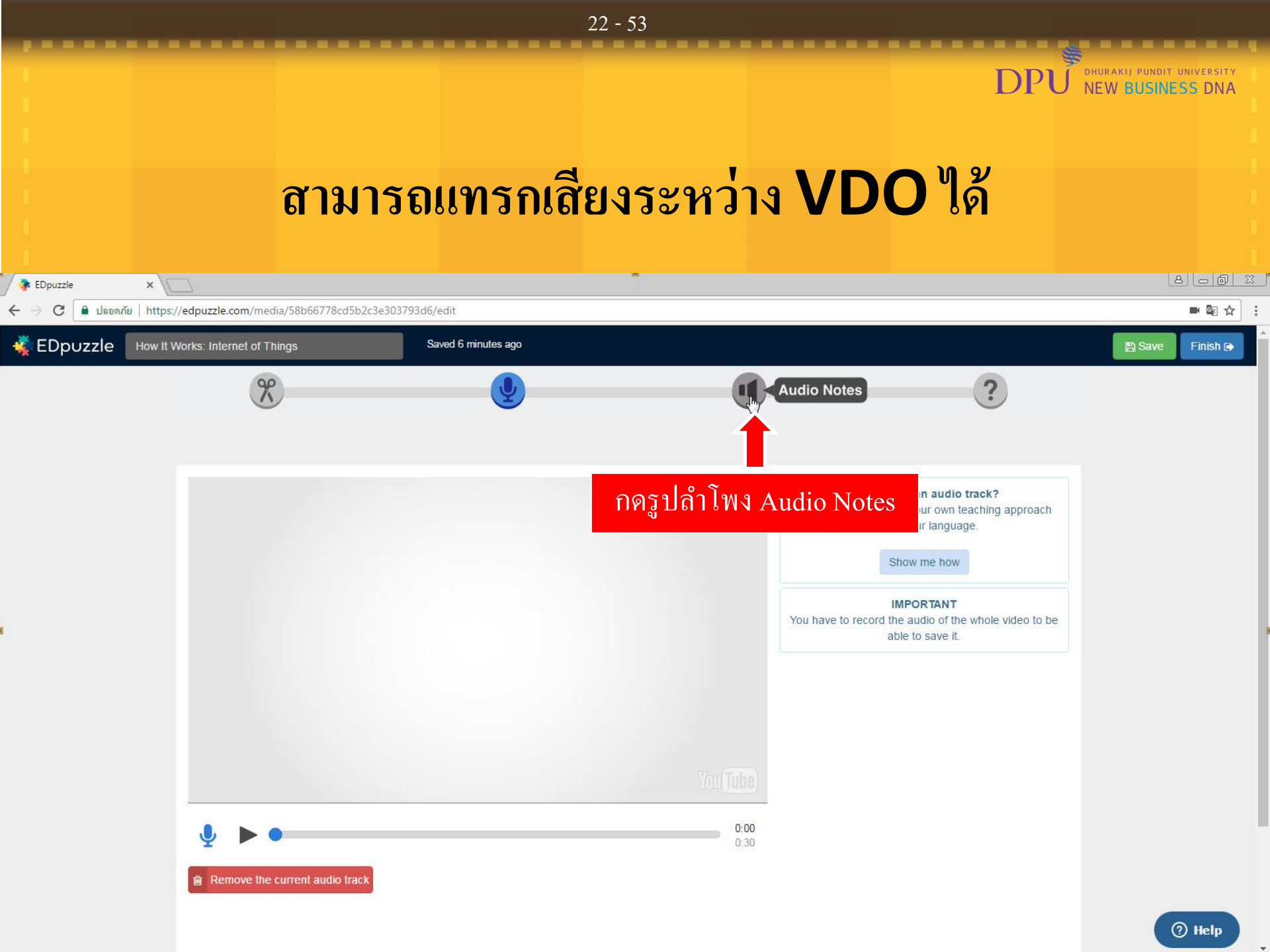

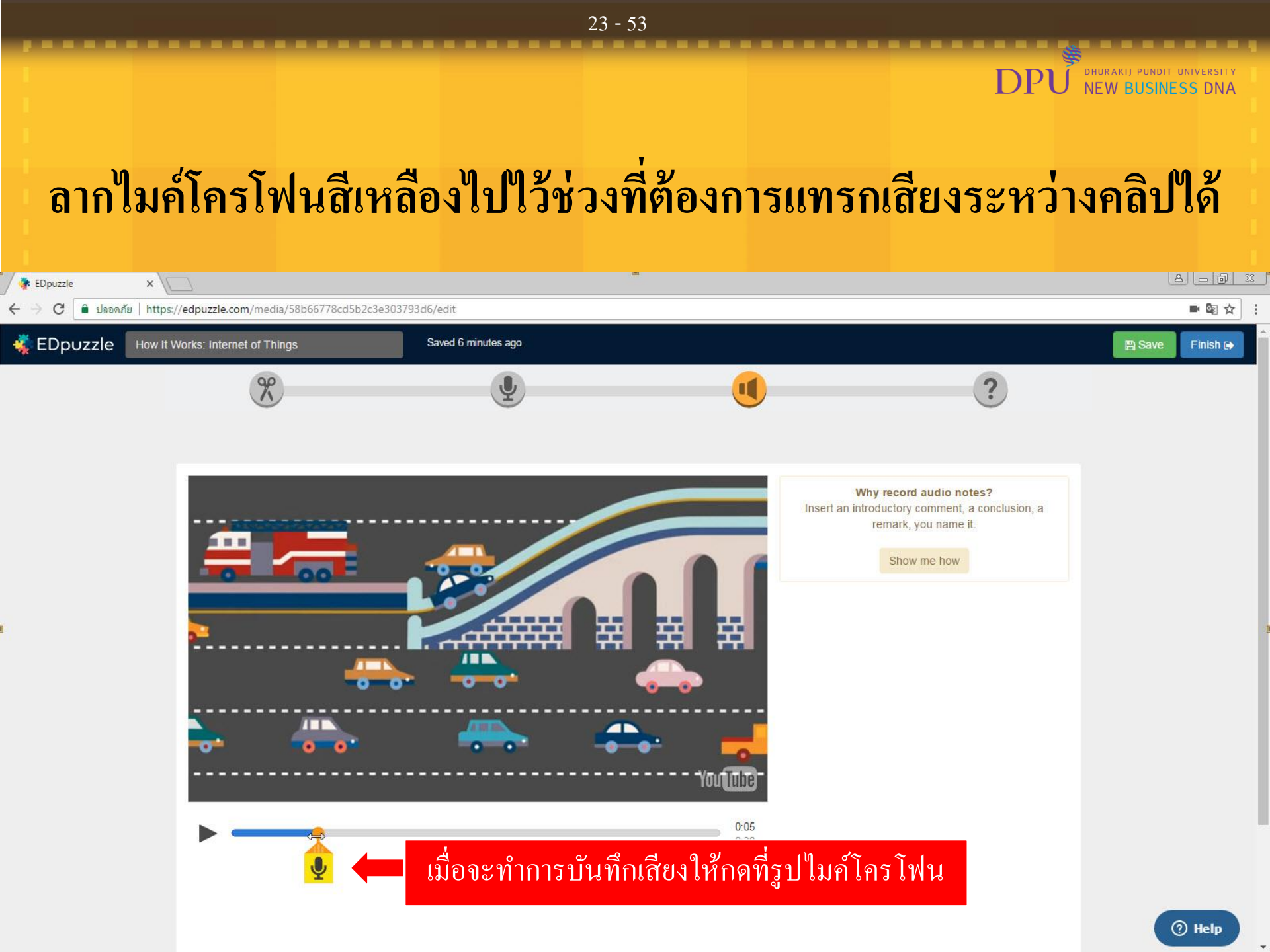

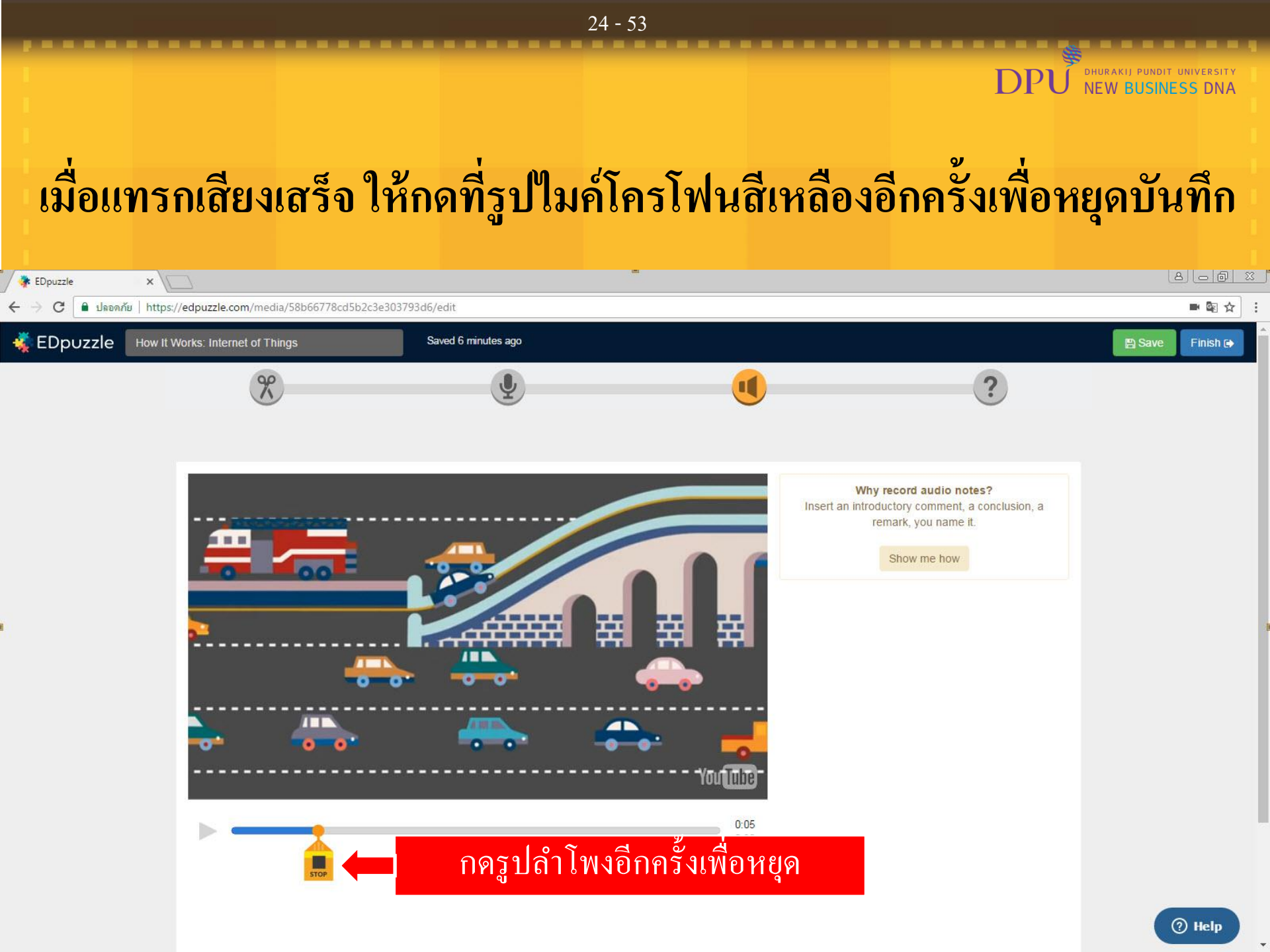

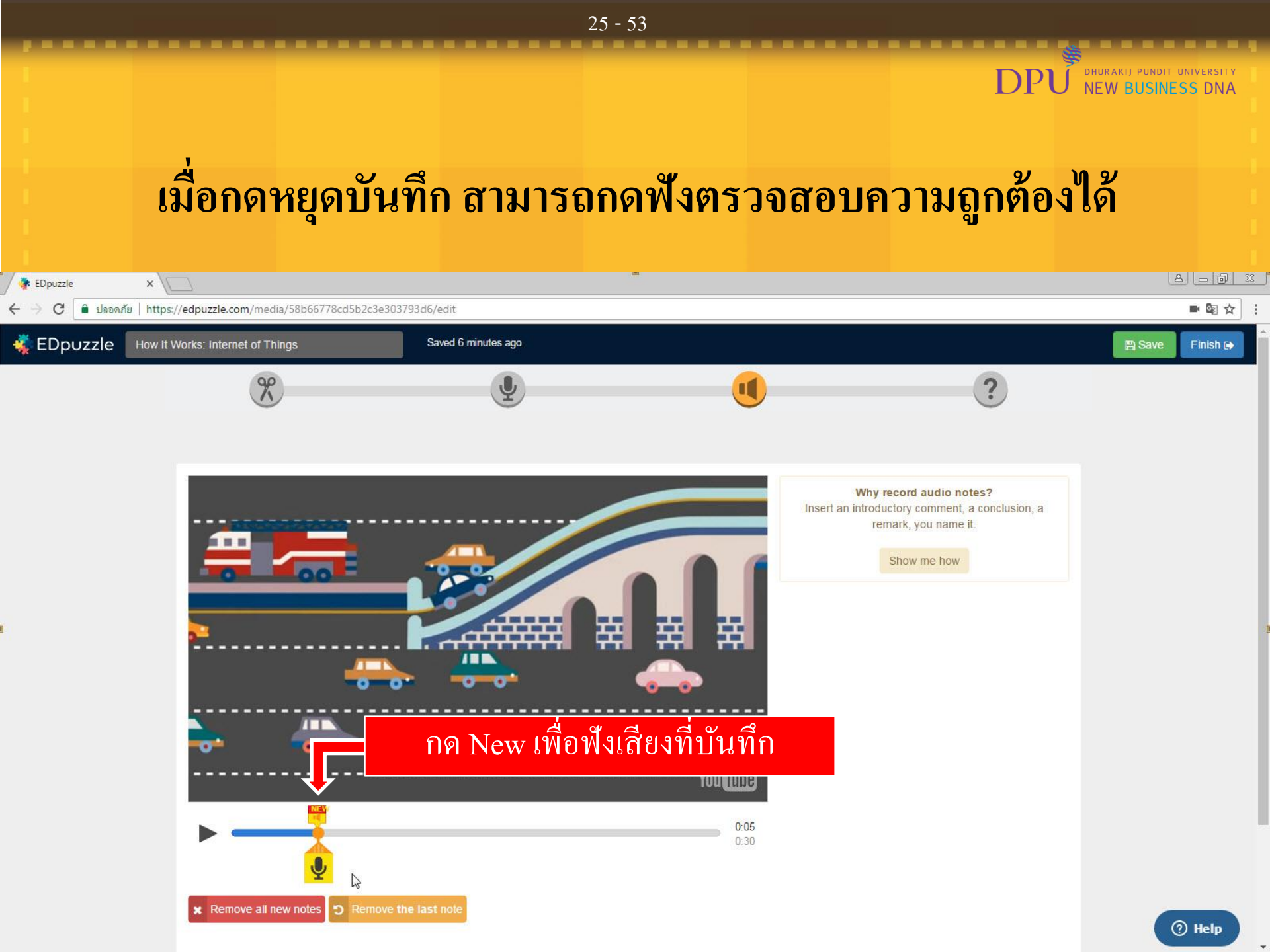

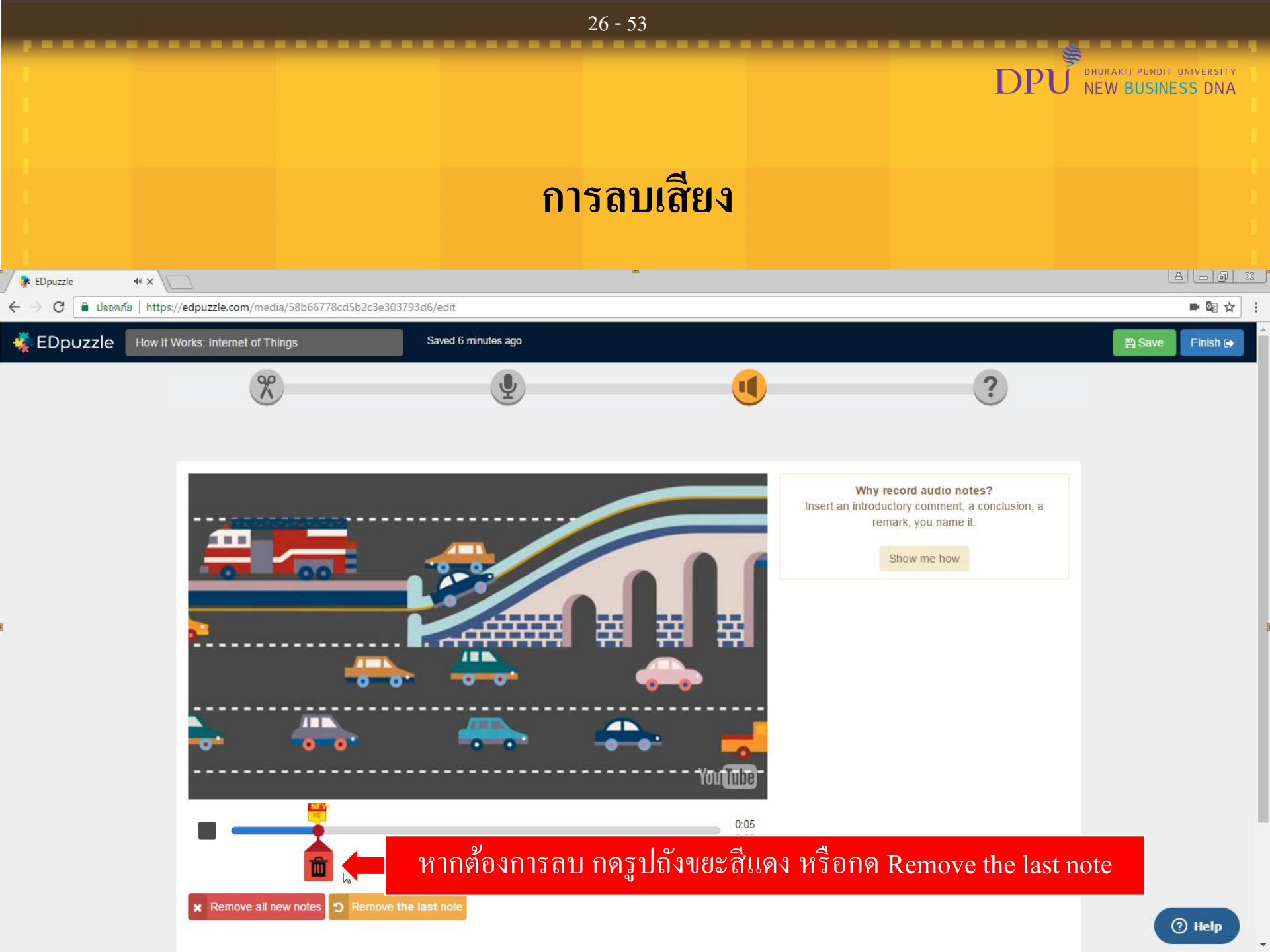

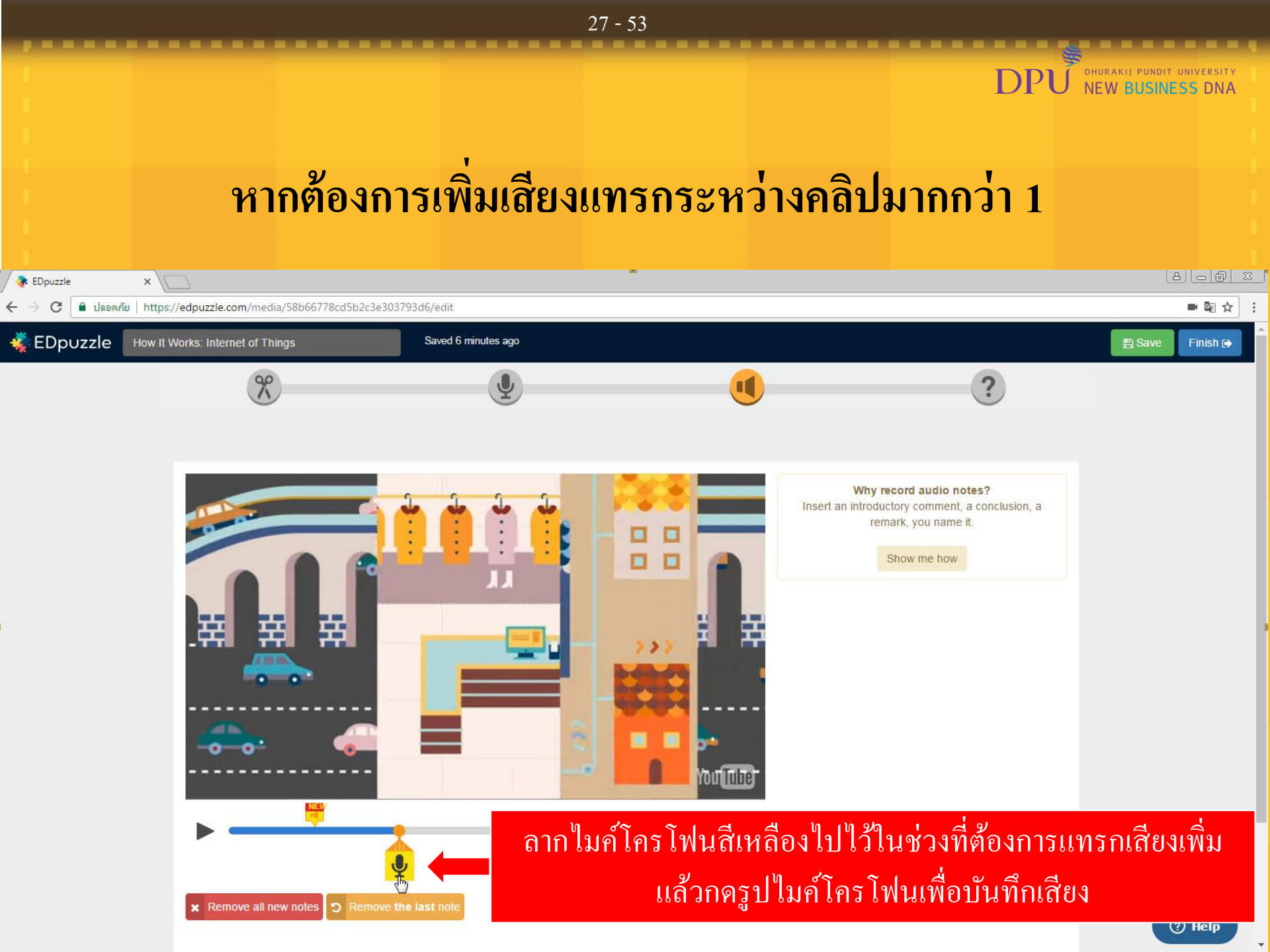

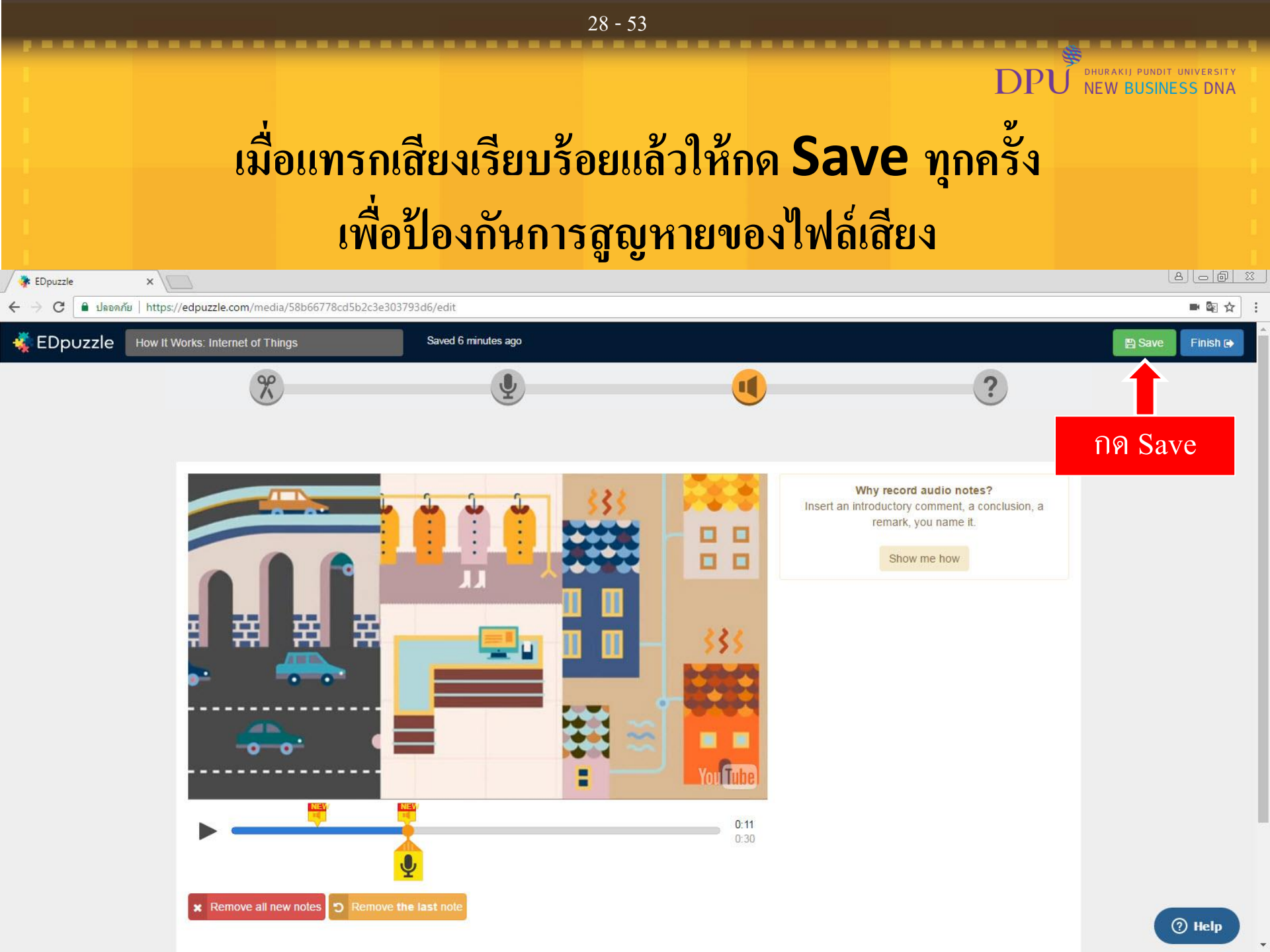

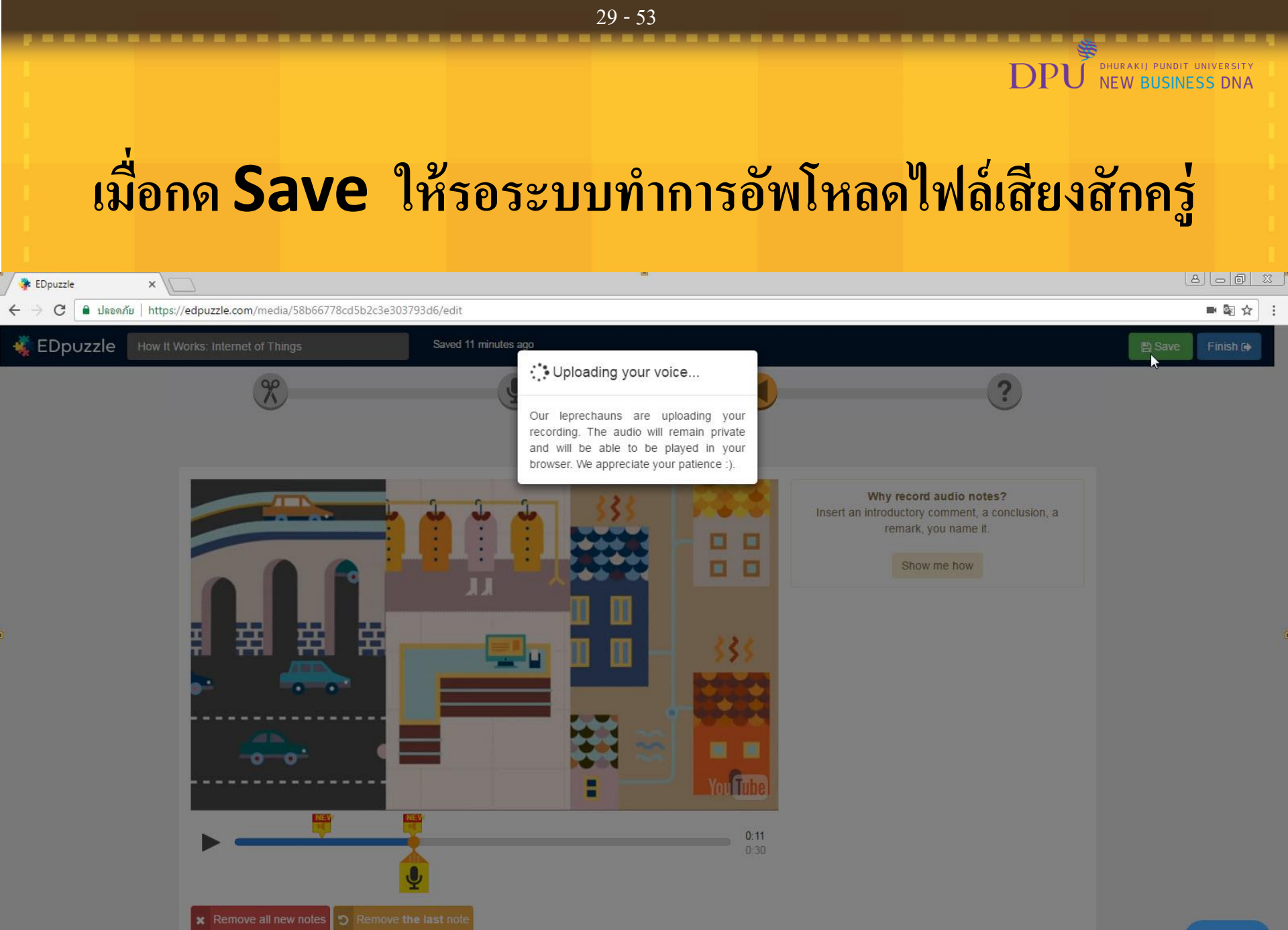

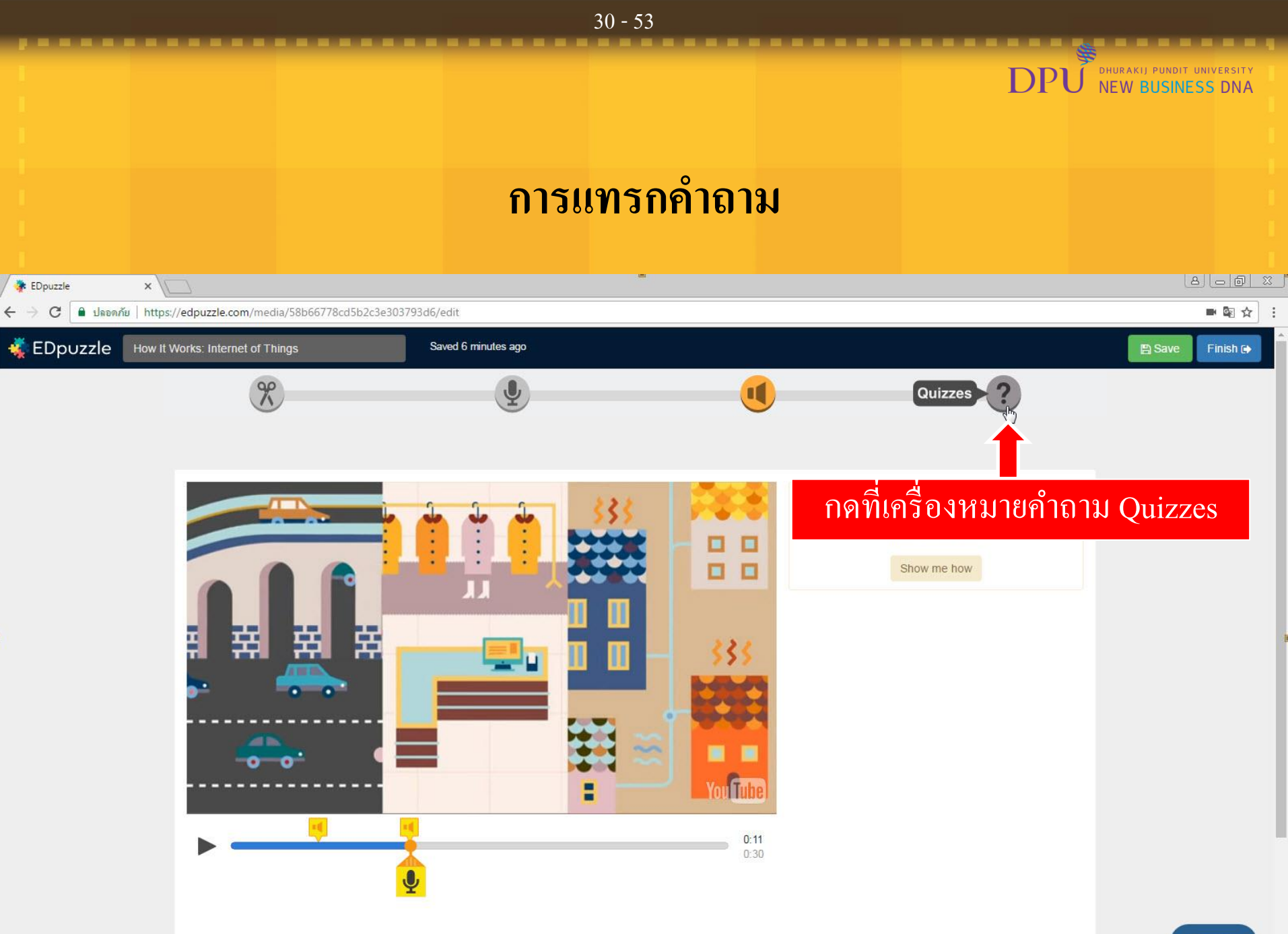

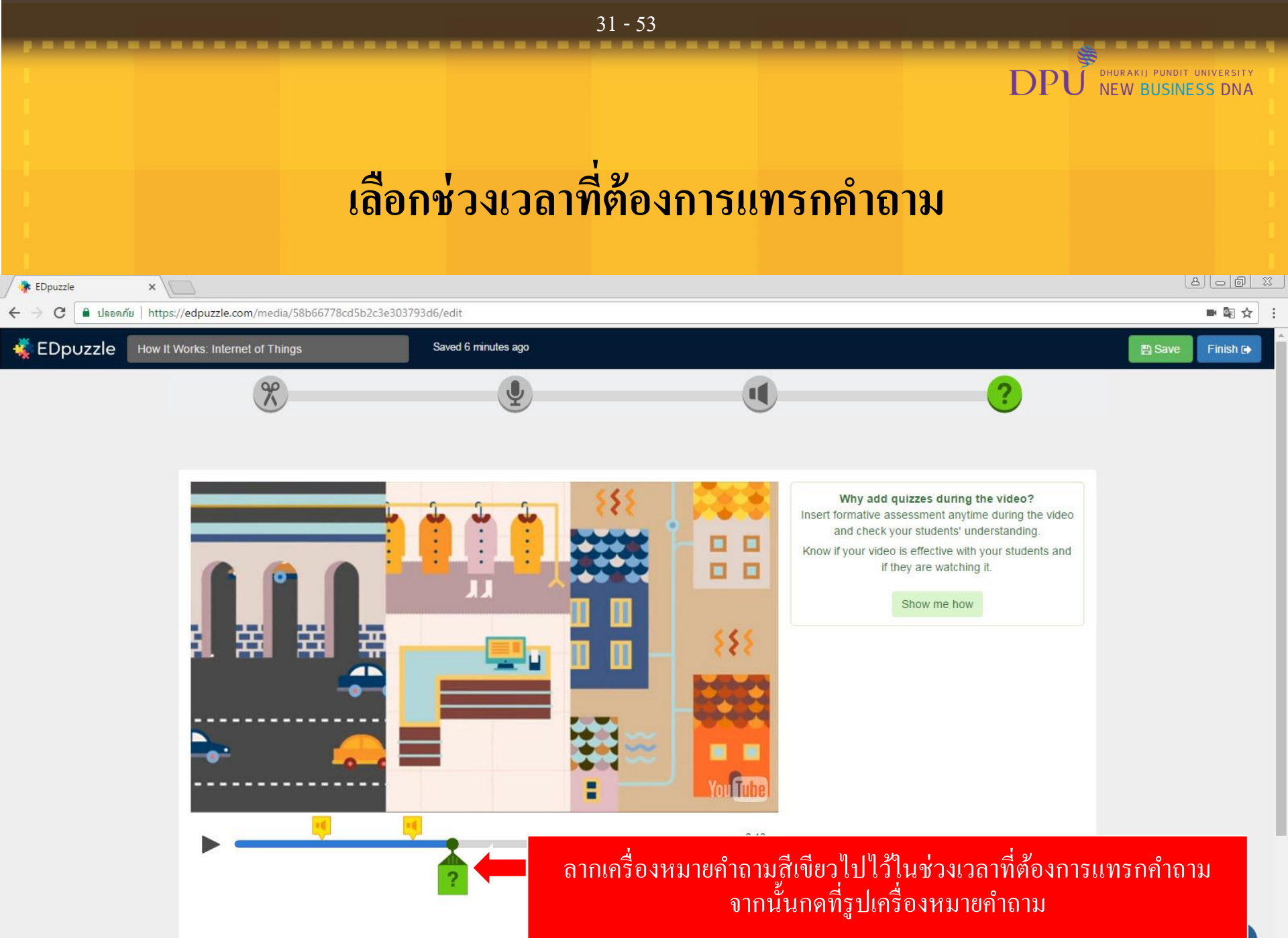

() neip

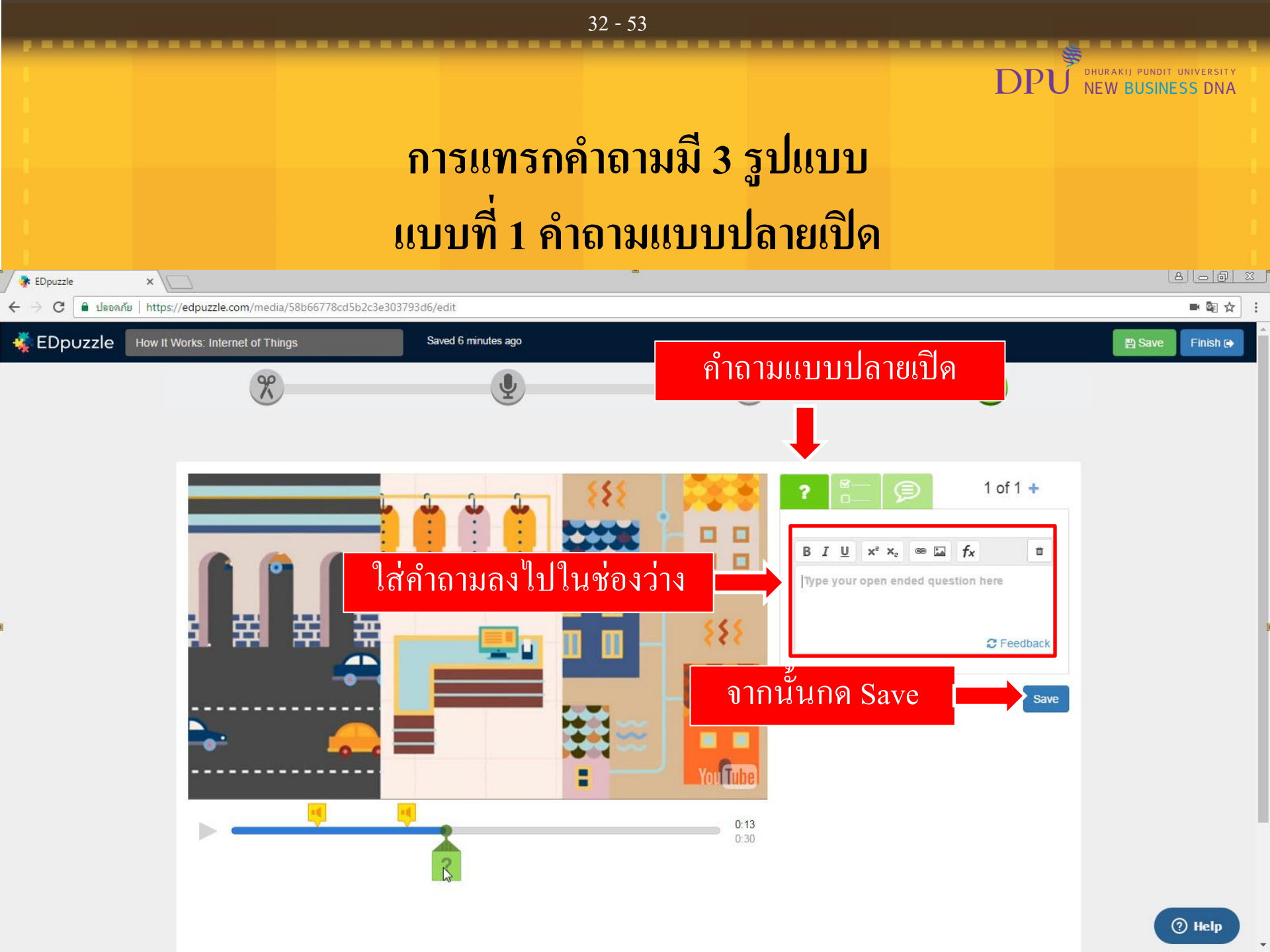

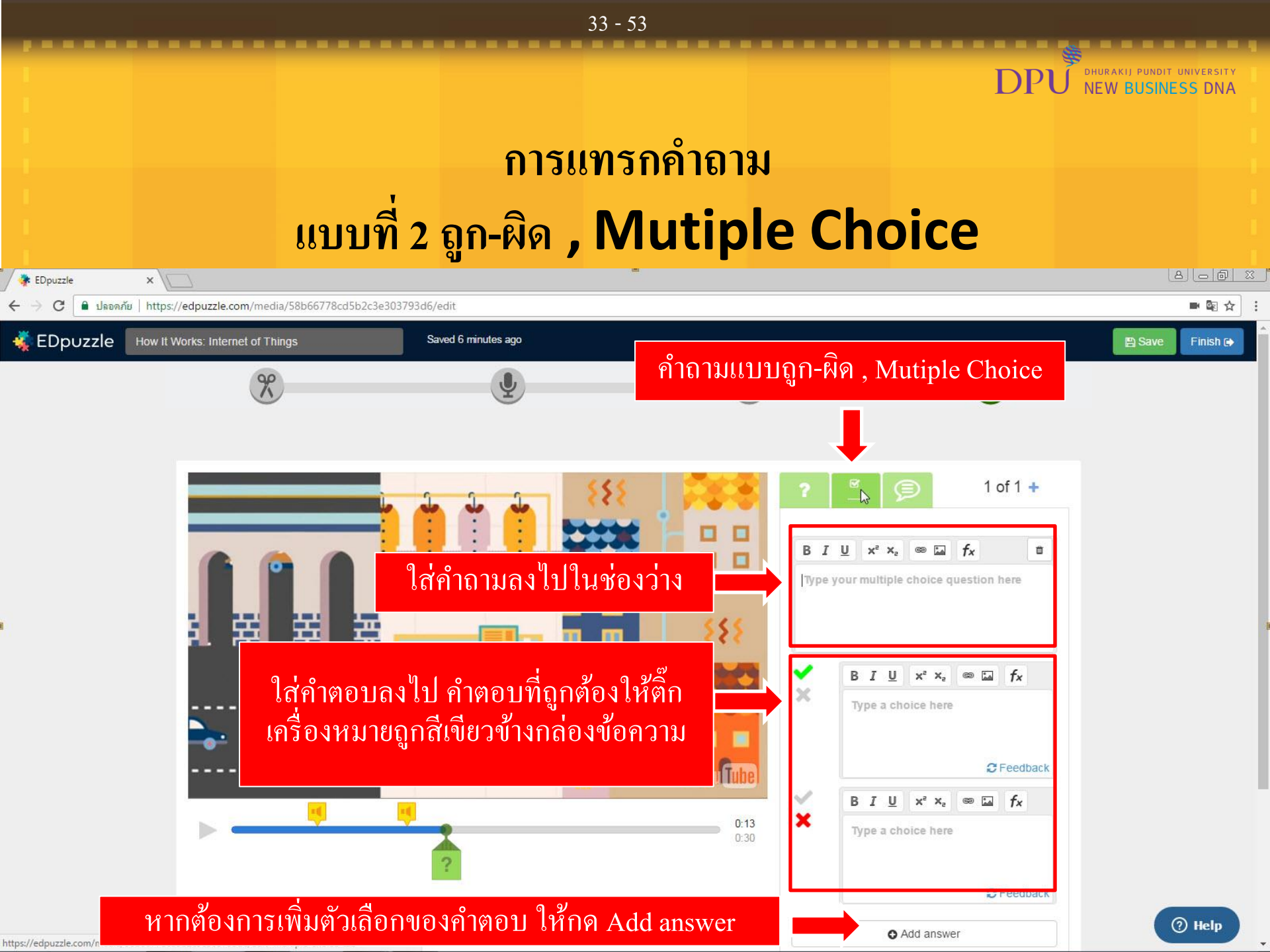

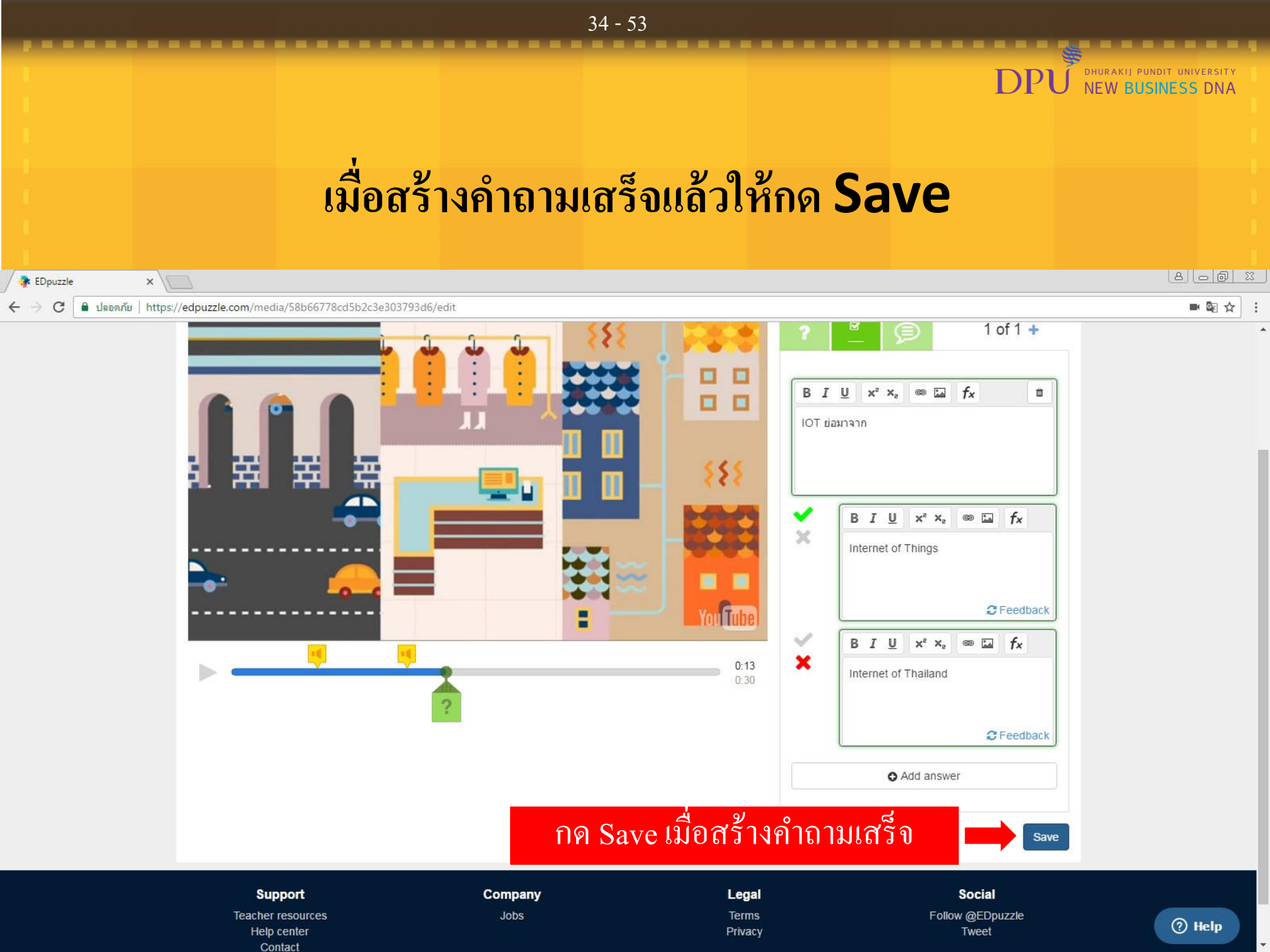

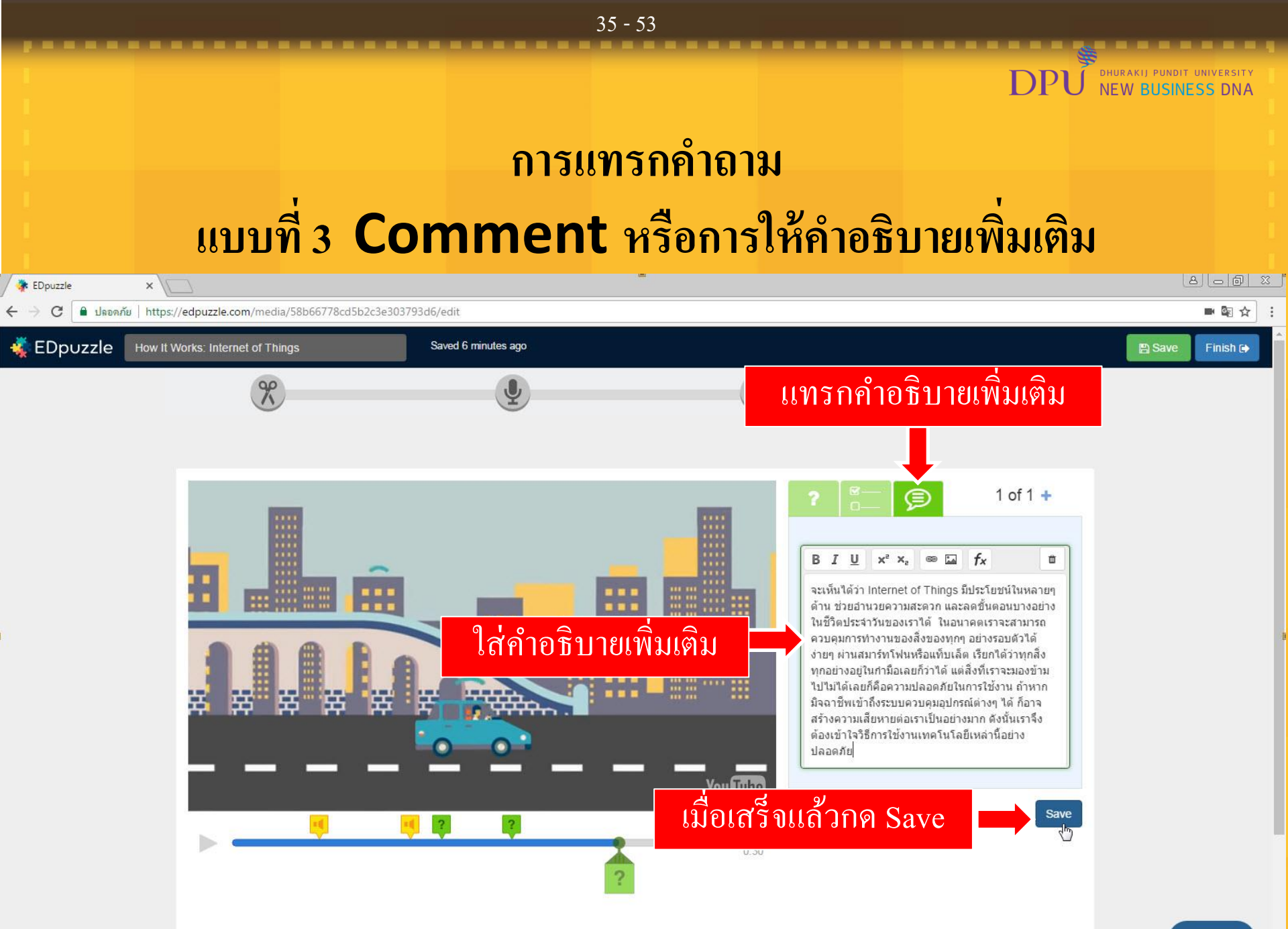

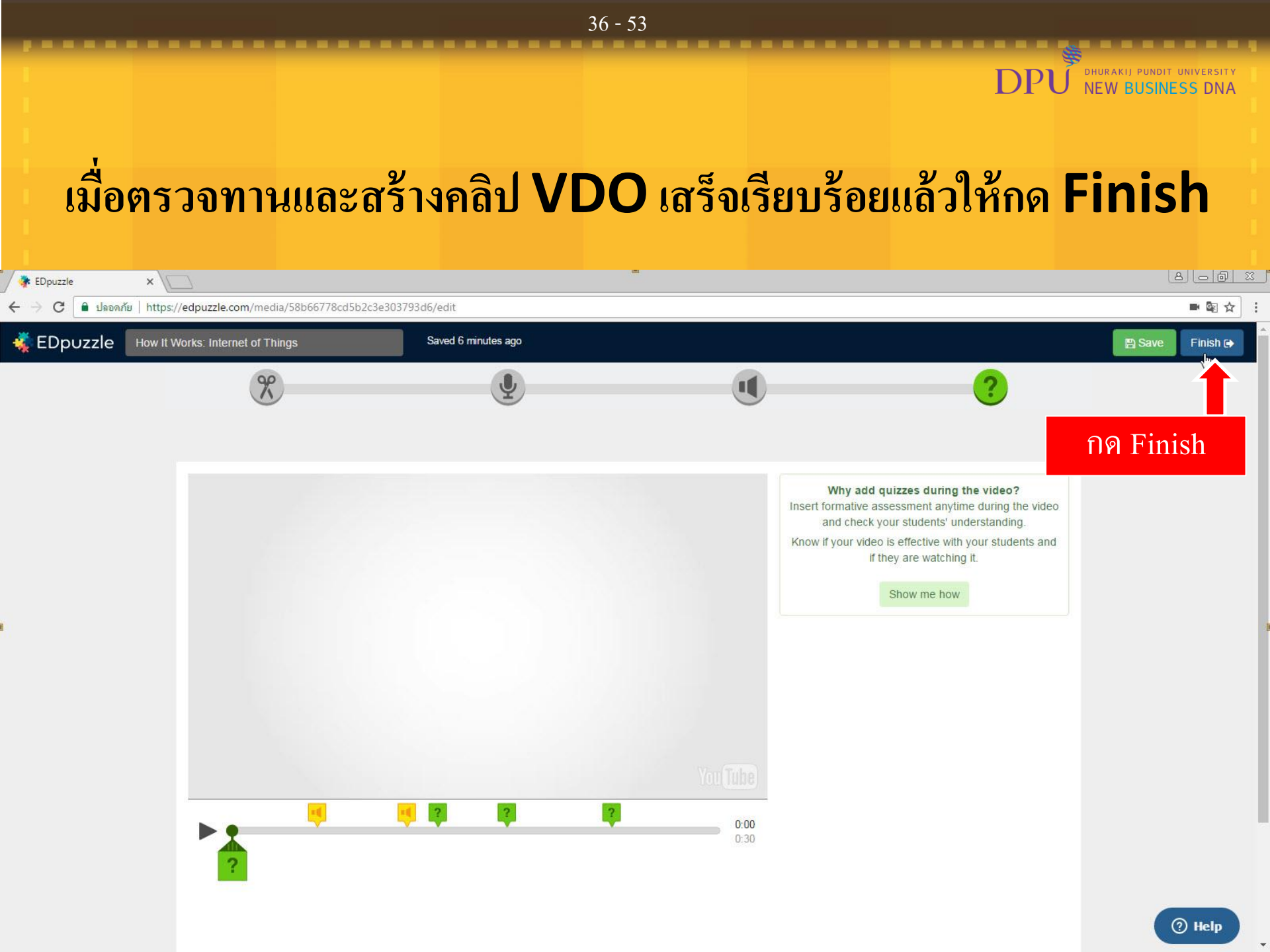

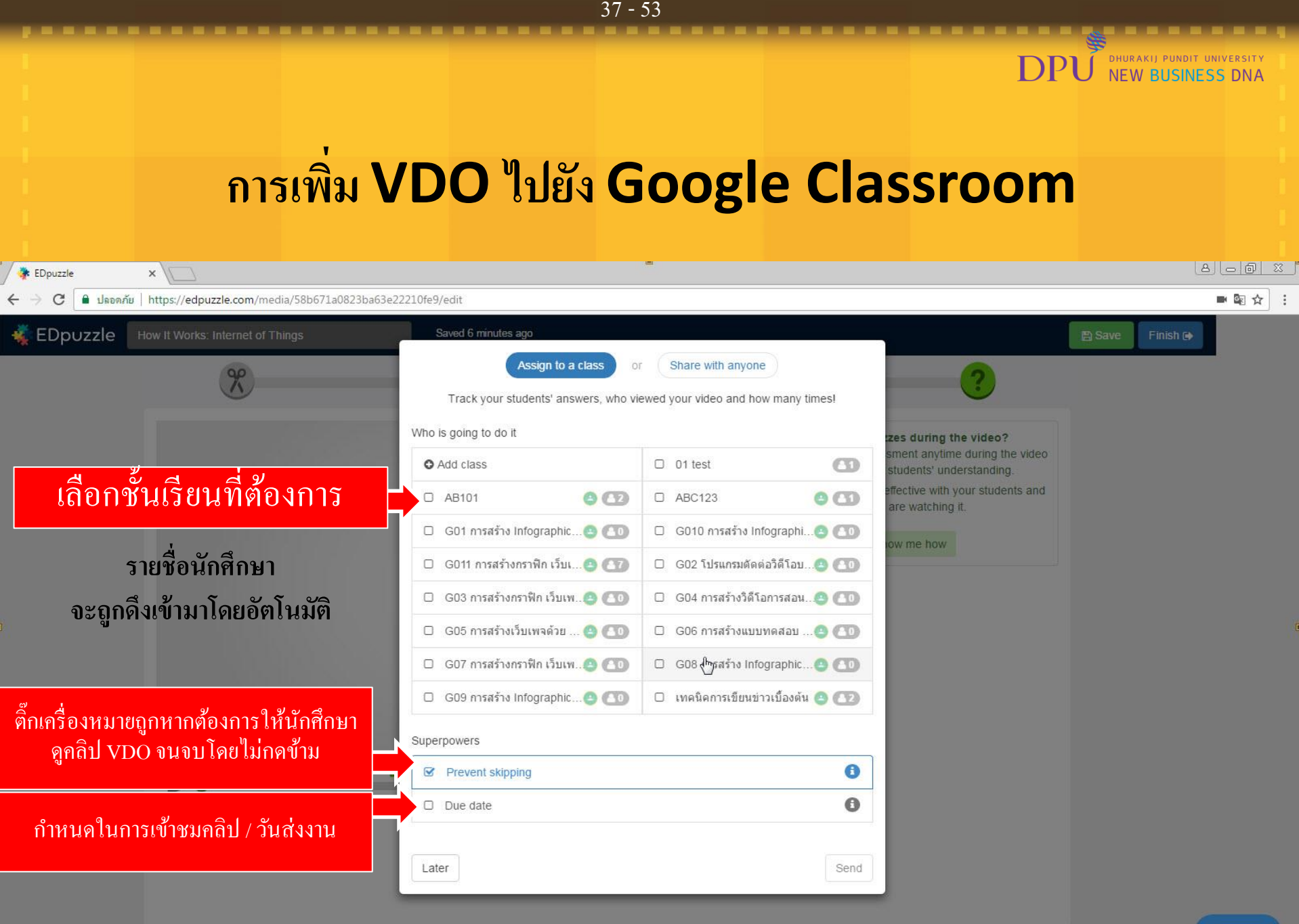

Sunnorf

Company

enal

Social

⑦ Help

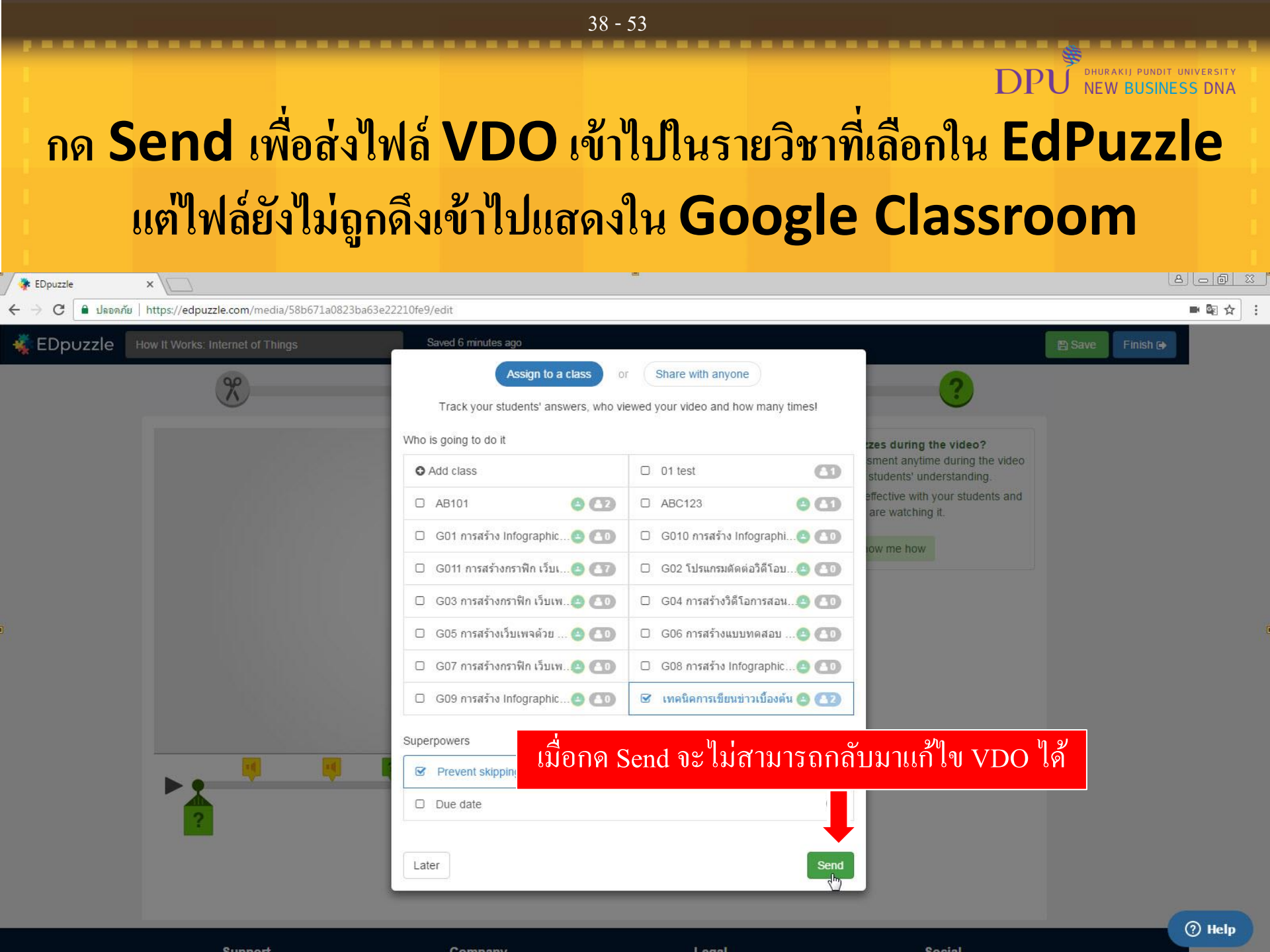

## กดปุ่ม Post เพื่อเพิ่ม VDO นี้ใน Google Classroom

| 💠 EDpuzzle 🛛 🗙 💭                                               |                            |                                                   |                     |                       |                     |                        |                     |
|----------------------------------------------------------------|----------------------------|---------------------------------------------------|---------------------|-----------------------|---------------------|------------------------|---------------------|
| C ปลอดภัย   https://edpuzzle.com/classes/!                     | 5892a1814dc5b43e11701bdf   |                                                   |                     |                       |                     |                        | <b>•</b> 6 <u>3</u> |
| 🐳 EDpuzzle                                                     |                            | Q Search                                          | My Content          | 🞓 My Classes          | 💙 Share             | Sutatip Natepathomporn | •                   |
| My Classes                                                     | 🕘 เทคนิคการเขียนข่าวเบื่อง | Members                                           | Assignments         | Grad                  | ebook               | Import new stu         | idents              |
| 01 test<br># 1 students                                        | ✓ Due Soon                 |                                                   |                     |                       |                     |                        |                     |
| AB101<br>ชี 2 students กลุ่ม 001                               | Assignment                 | 2 1 12 14 14 19 19                                |                     | Due<br>Due            | Completed           | Lui Progress           | _                   |
| ABC123<br>랼 1 students                                         | Watch as a studen          | nternet of Things<br>nt   Allow Skipping   Delete |                     | Add                   | 0%                  | Post <                 | •                   |
| G01 การสร้าง Infographic ด้วย Template …<br>≌ 0 students       | ► Upcoming                 |                                                   |                     |                       |                     |                        |                     |
| G010 การสร้าง Infographic ด้วย Templat…<br>譬 0 students        |                            |                                                   |                     |                       |                     | กด Post                |                     |
| G011 การสร้างกราฟัก เว็บเพจ และวิดีโอด้ว<br>🍯 7 students       |                            | No a                                              | chived assi         | gnments               |                     |                        |                     |
| G02 โปรแกรมดัดต่อวิดีโอบน YouTube<br>≝ 0 students              | Archive your assignment    | is once their que date has p                      | assed, setting a du | e date will keep them | organized for you a | ia your students.      |                     |
| G03 การสร้างกราฟิก เว็บเพจ และวิดีโอด้วย<br>誉 0 students       |                            |                                                   |                     |                       |                     |                        |                     |
| G04 การสร้างวิดีโอการสอนด้วย PowerPoint<br>營 0 students LAB 1C |                            |                                                   |                     |                       |                     | ß                      |                     |
| G05 การสร้างเว็บเพจด้วย Microsoft Sway                         | •                          |                                                   |                     |                       |                     |                        |                     |
| Support                                                        | Company                    |                                                   | Legal<br>Terms      |                       | Social              | 2                      | ⑦ Help              |

39 - 53

DP

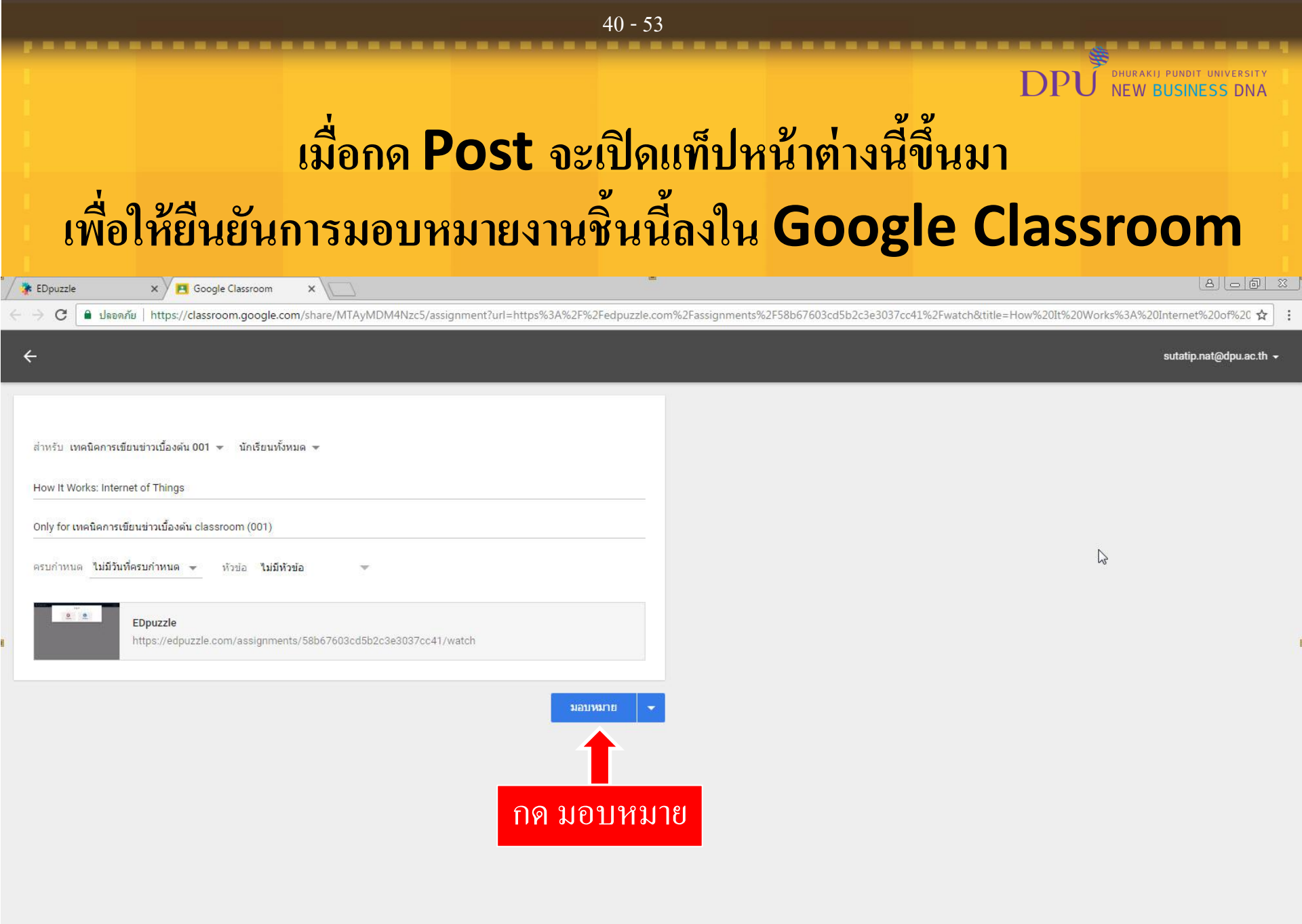

|                                                |                                             | 41 - 53                                   |                                         |                                                |
|------------------------------------------------|---------------------------------------------|-------------------------------------------|-----------------------------------------|------------------------------------------------|
|                                                |                                             |                                           | DPU                                     | dhurakij pundit university<br>NEW BUSINESS DNA |
| ระบบแจ้งการโ                                   | พิสต์ลงใน Goo                               | ogle Class                                | room ເรีຍນ <sup>3</sup>                 | <b>້</b> ້ອຍແ <b>ໍ</b> ້ລວ                     |
| 🔆 🗱 EDpuzzle 🛛 🗙 🖪 Google Classroom 🗙 🕅        |                                             | -                                         |                                         |                                                |
| C ปลอดกัย   https://classroom.google.com/share | /MTAyMDM4Nzc5/assignment?url=https%3A%2F%2F | edpuzzle.com%2Fassignments%2F58b67603cd5b | 2c3e3037cc41%2Fwatch&title=How%20It%20W | orks%3A%20Internet%20of%20 🛧 🛛 :               |
|                                                |                                             |                                           |                                         | sutatip.nat@dpu.ac.th ╺                        |
|                                                |                                             | 4                                         |                                         |                                                |

ดุณโพสต์ไปที่ชั้นเรียนแล่ว

## สามารถกดเข้าไปดูรายวิชาที่มอบหมายงานนี้ได้

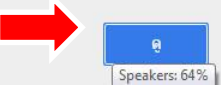

## สามารถกดเครื่องหมาย < เพื่อแชร์ VDO ไปยัง Facebook , Twitter , E-mail โดยใช้ Link หรือ Embed Code

| • → C 🔒 ปลอดภัย   https://edpuzzle.com/classes/58               | 392a1814dc5b43e11701bdf               |                                                   |                                  |                         |                        | <b>e</b> 2     |
|-----------------------------------------------------------------|---------------------------------------|---------------------------------------------------|----------------------------------|-------------------------|------------------------|----------------|
| 🕻 EDpuzzle                                                      |                                       | Q Search 🕞 My                                     | Content 💦 My Classes             | Share                   | Sutatip Natepathomporn | •              |
| /ly Classes                                                     | 😬 เทคนิคการเขียนข่าวเบื้อง            | Members As                                        | ssignments Gra                   | adebook                 | Import new st          | tudents        |
| 1 test<br>1 students                                            | ✓ Due Soon                            |                                                   |                                  |                         |                        |                |
| \B101                                                           | Assignment                            |                                                   | Due                              | Completed               |                        |                |
| t 2 students naju 001                                           | How It Works: In<br>Watch as a studer | nternet of Things<br>nt   Allow Skipping   Delete | Add                              | 0%                      | Lini Progress          | < <sup>₩</sup> |
| 001 การสร้าง Infographic ด้วย Template<br><sub>0 students</sub> | ▶ Upcoming                            |                                                   |                                  |                         | Share                  | anment         |
| 010 การสร้าง Infographic ด้วย Templat…<br><sup>0 students</sup> |                                       |                                                   |                                  |                         | กดเ                    | เชร์           |
| 011 การสร้างกราฟิก เว็บเพจ และวิดีโอด้ว…<br>/students           |                                       | No archive                                        | ed assignments                   |                         |                        |                |
| 02 โปรแกรมดัดต่อวิดีโอบน YouTube<br><sup>0 students</sup>       | Archive your assignmen                | ts once their due date has passed. S              | Setting a due date will keep the | m organized for you and | your students.         |                |
| 03 การสร้างกราฟิก เว็บเพจ และวิดีโอด้วย<br>Distudents           |                                       |                                                   |                                  |                         |                        |                |
| 04 การสร้างวิดีโอการสอนด้วย PowerPoint<br>) students LAB 1C     |                                       |                                                   |                                  |                         |                        |                |
| 05 การสร้างเว็บเพจด้วย Microsoft Sway 🖕                         |                                       |                                                   |                                  |                         |                        |                |
| Support                                                         | Company                               | Lega                                              | al                               | Social                  |                        | ⑦ He           |
| Teacher resources                                               | Jobs                                  | Term                                              | IS                               | Follow @EDpuzzle        |                        |                |

42 - 53

## ดู Progress เพื่อตรวจการเข้ามาดู VDO ของนักศึกษา

| 🛊 EDpuzzle 🗙 💭                                                 |                                |                                                     |                       |                        |                     | <u>ال</u>              | - 6 2        |
|----------------------------------------------------------------|--------------------------------|-----------------------------------------------------|-----------------------|------------------------|---------------------|------------------------|--------------|
| C ปลอดภัย   https://edpuzzle.com/classes/58                    | 92a1814dc5b43e11701bdf         |                                                     |                       |                        | 12                  |                        | ₫ ☆          |
| 🐝 EDpuzzle                                                     |                                | Q Search                                            | My Content            | My Classes             | 💙 Share             | Sutatip Natepathomporn | •            |
| ₩ 0 students                                                   | 🌔 🧿 เทคนิคการเขียนข่าวเบืองดัน | Members                                             | Assignments           | Gradebo                | ok                  | Import new s           | tudents      |
| G011 การสร้างกราฟิก เว็บเพจ และวิดีโอด้วย …<br>營 7 students    | ✓ Due Soon                     |                                                     |                       |                        |                     |                        |              |
| G02 โปรแกรมดัดต่อวิดีโอบน YouTube<br>ชื่ 0 students            | Assignment                     |                                                     |                       | Due                    | Completed           |                        | _            |
| G03 การสร้างกราฟัก เว็บเพจ และวิดีโอด้วย A<br>₩ 0 students     | How It Works:                  | Internet of Things<br>ent   Allow Skipping   Delete | [                     | Add                    | 0%                  | Progress               | <del>ک</del> |
| G04 การสร้างวิดีโอการสอนด้วย PowerPoint<br>≌ 0 students LAB 1C | Upcoming                       |                                                     |                       |                        |                     |                        |              |
| G05 การสร้างเว็บเพจด้วย Microsoft Sway<br>營 0 students         |                                |                                                     |                       |                        |                     | fin Progre             | ess          |
| G06 การสร้างแบบทดสอบ และแบบสอบถามด้<br>≌≀ostudents             |                                | No arch                                             | nived assign          | ments                  |                     |                        |              |
| G07 การสร้างกราฟิก เว็บเพจ และวิดีโอด้วย A…<br>≌≀ostudents     | Archive your assign            | nments once their due date has passe                | ed. Setting a due dat | e will keep them organ | nized for you and y | our students.          |              |
| G08 การสร้าง Infographic ด้วย Template สำ…<br>≌ ₀ students     |                                |                                                     |                       |                        |                     |                        |              |
| G09 การสร้าง Infographic ด้วย Template สำ…<br>ช่ o students    |                                |                                                     |                       |                        |                     |                        |              |
| เทคนิคการเขียนข่าวเบื้องต้น<br>General education 🔹 Other 🔹     | •                              |                                                     |                       |                        |                     |                        |              |
| Support<br>Teacher resou                                       | Company<br>Irces Jobs          | Le                                                  | <b>gal</b>            | Folic                  | Social              | 0                      | Help         |

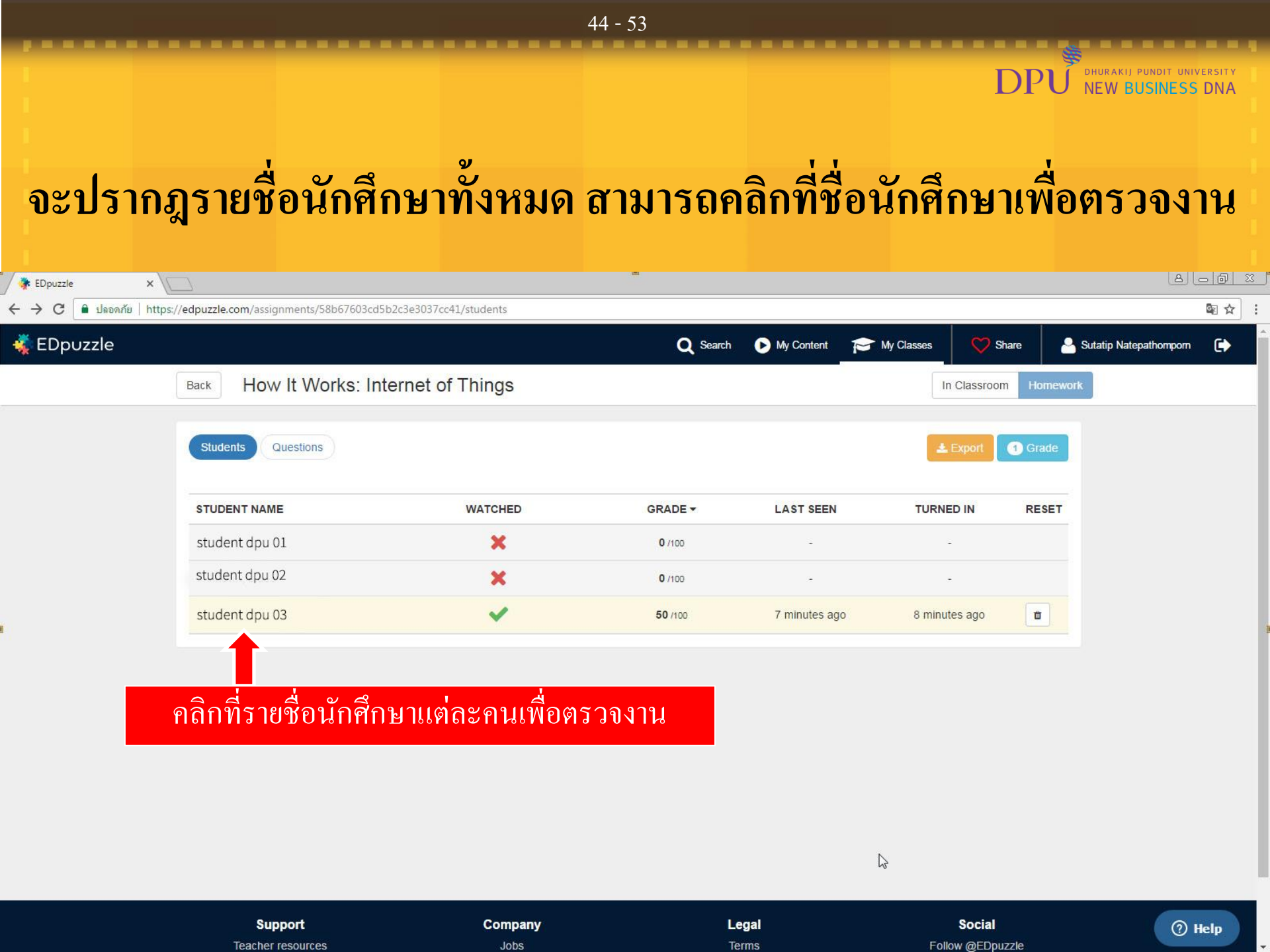

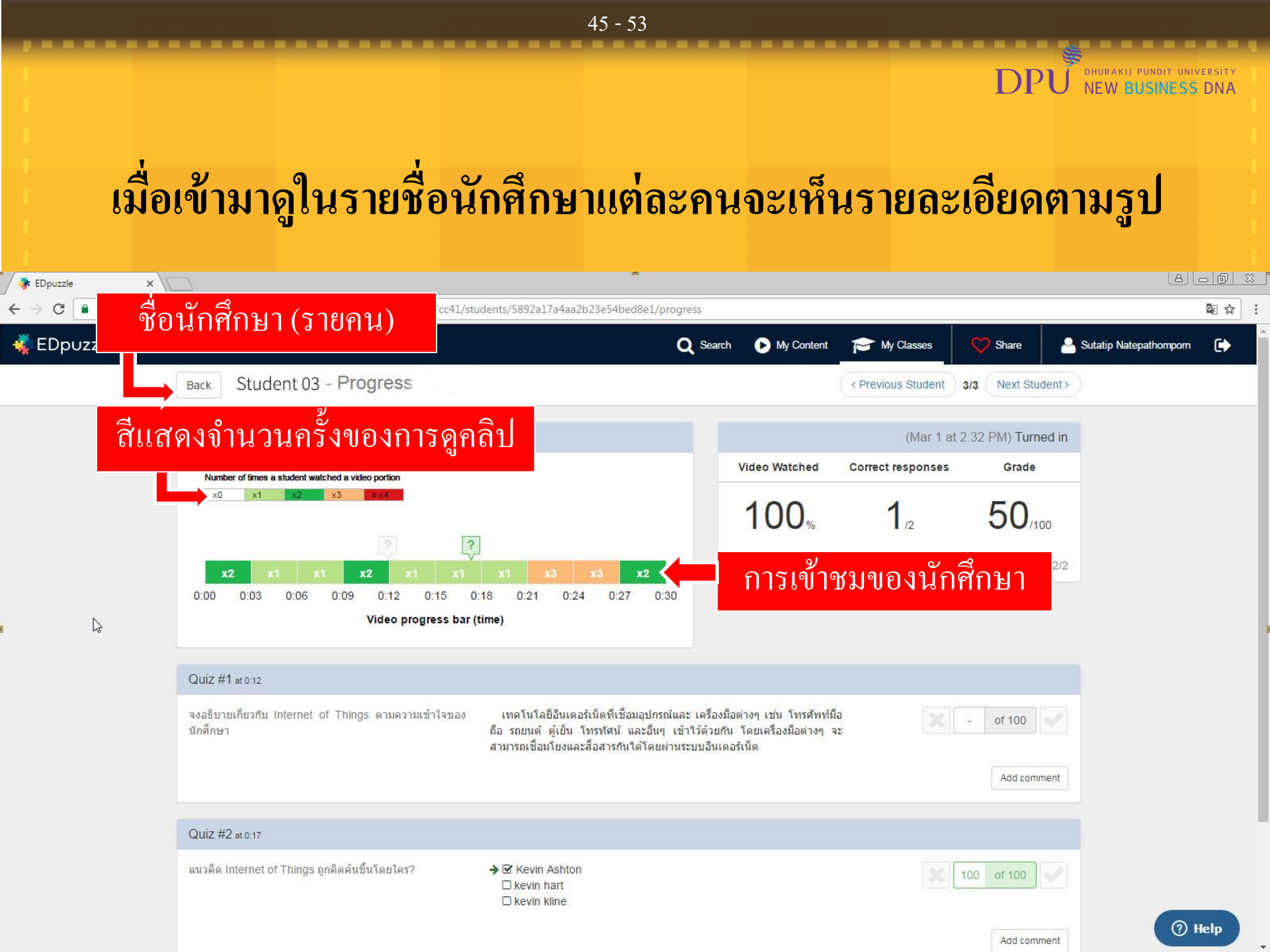

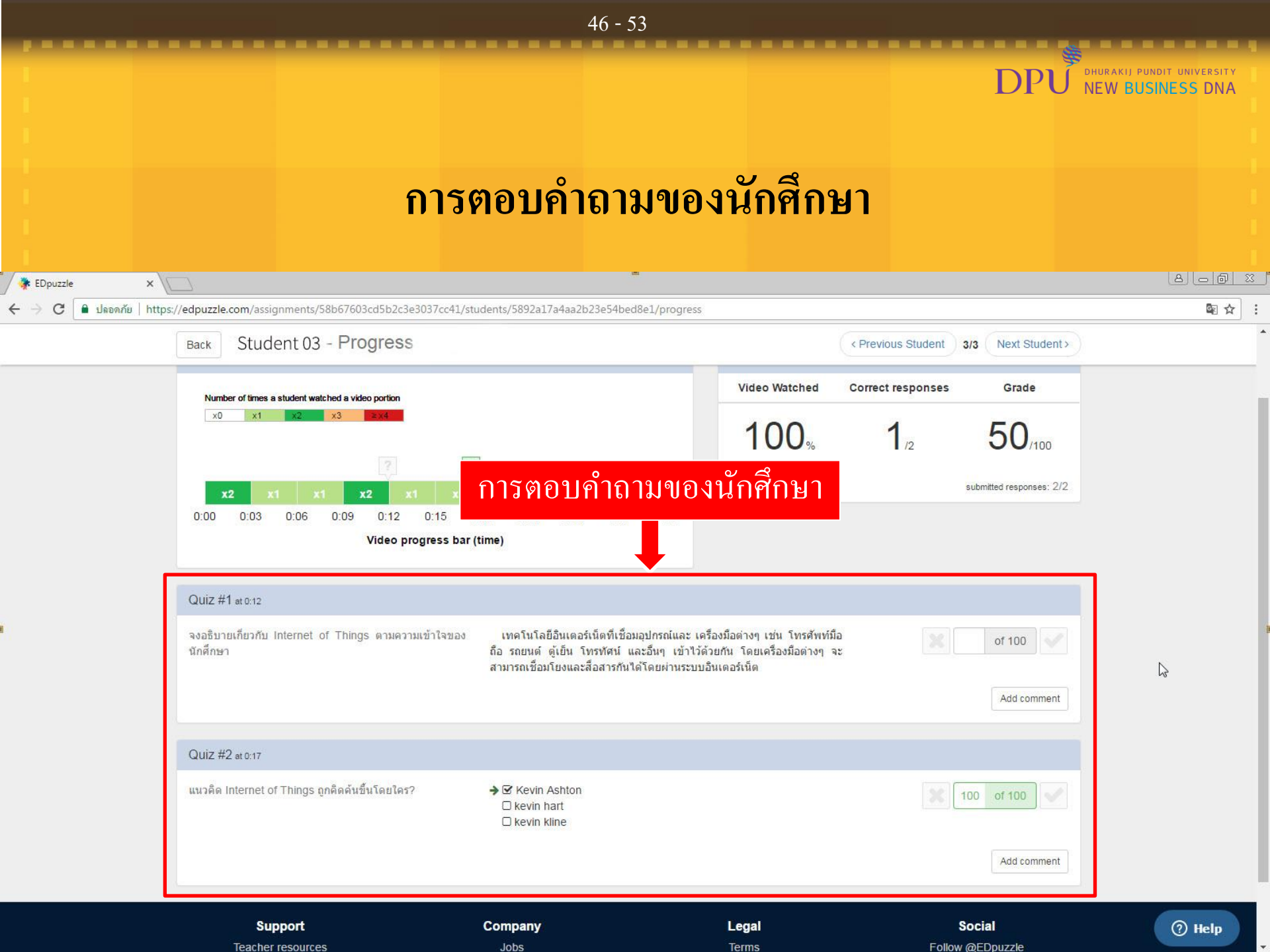

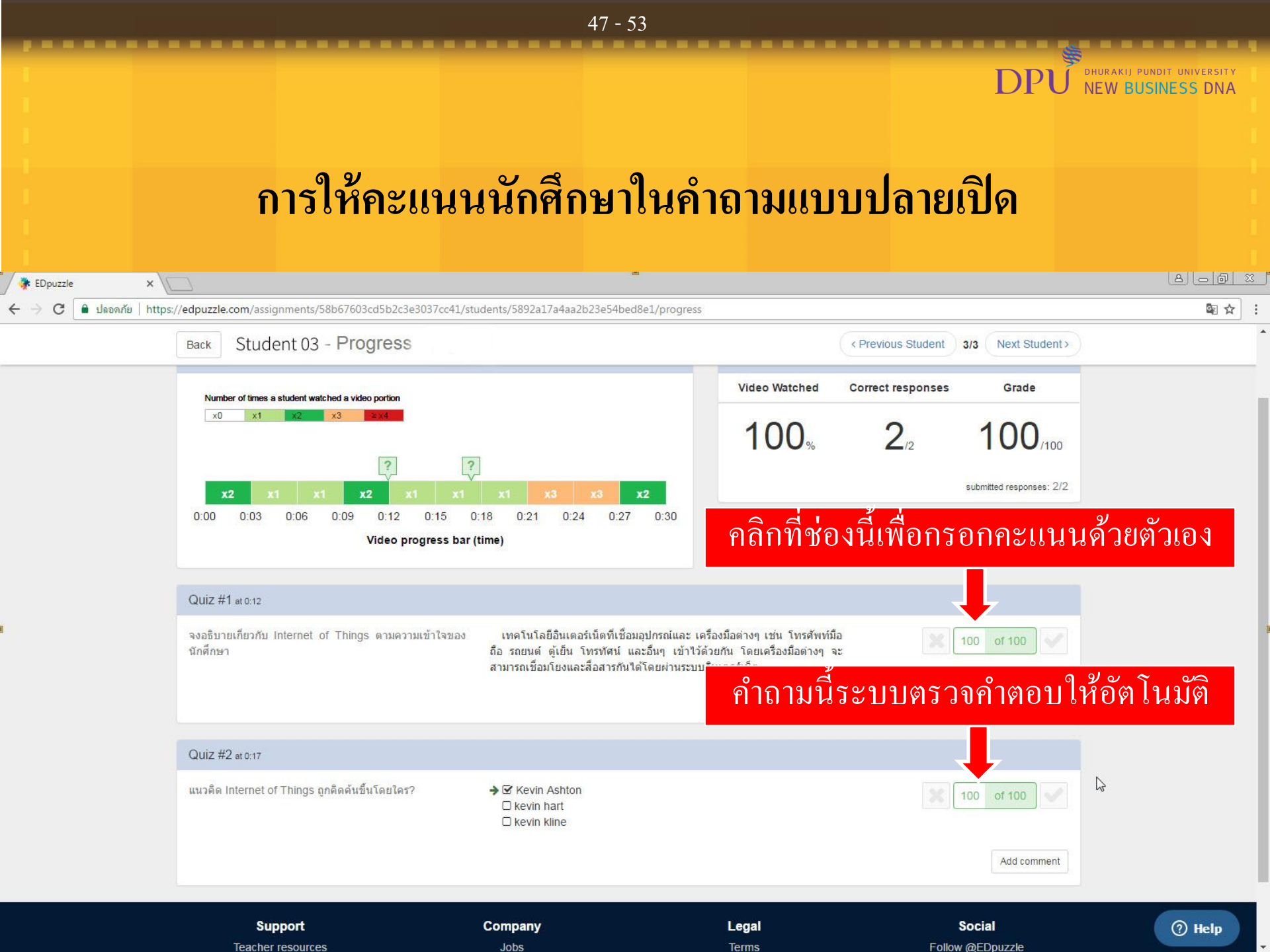

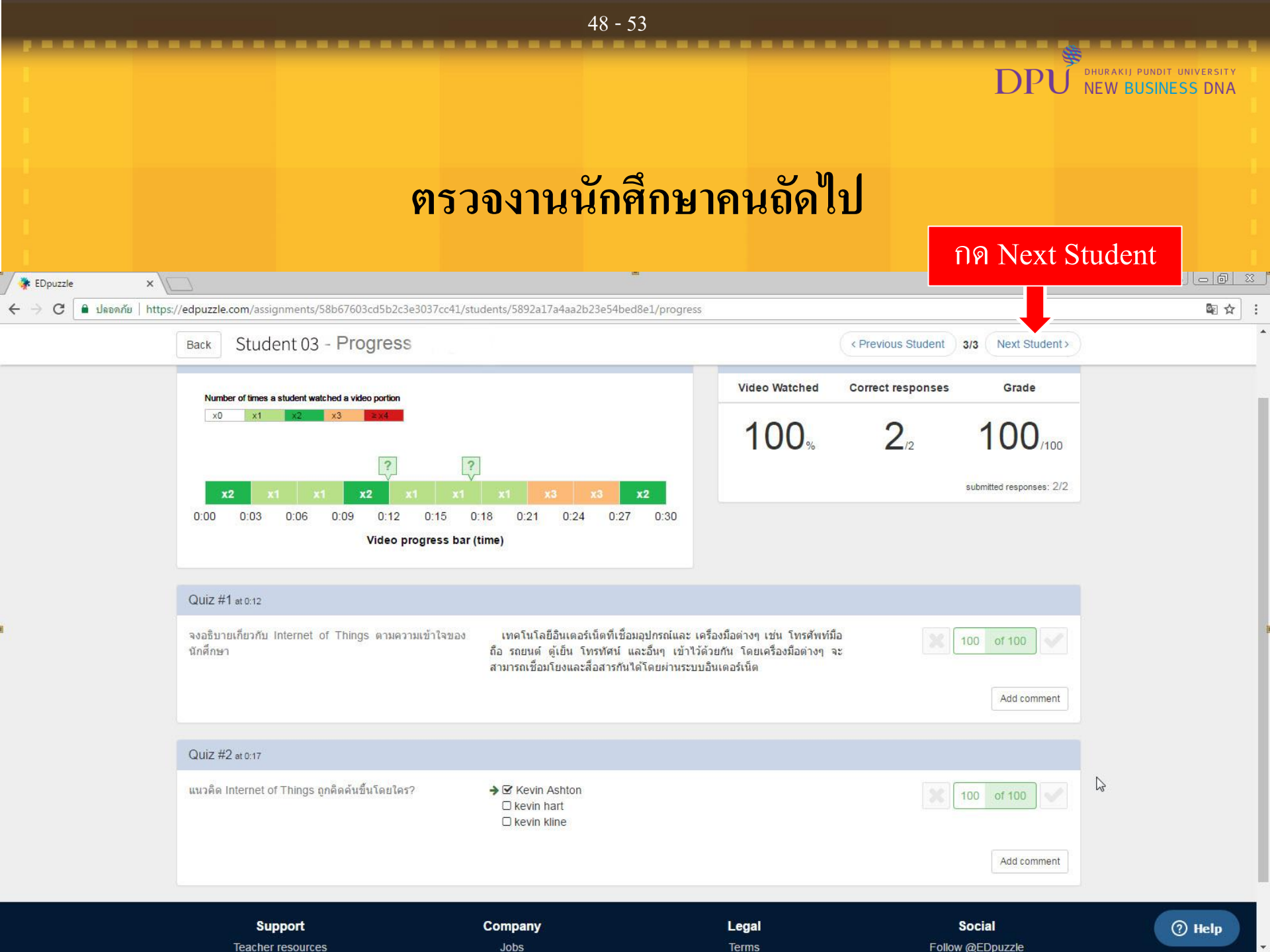

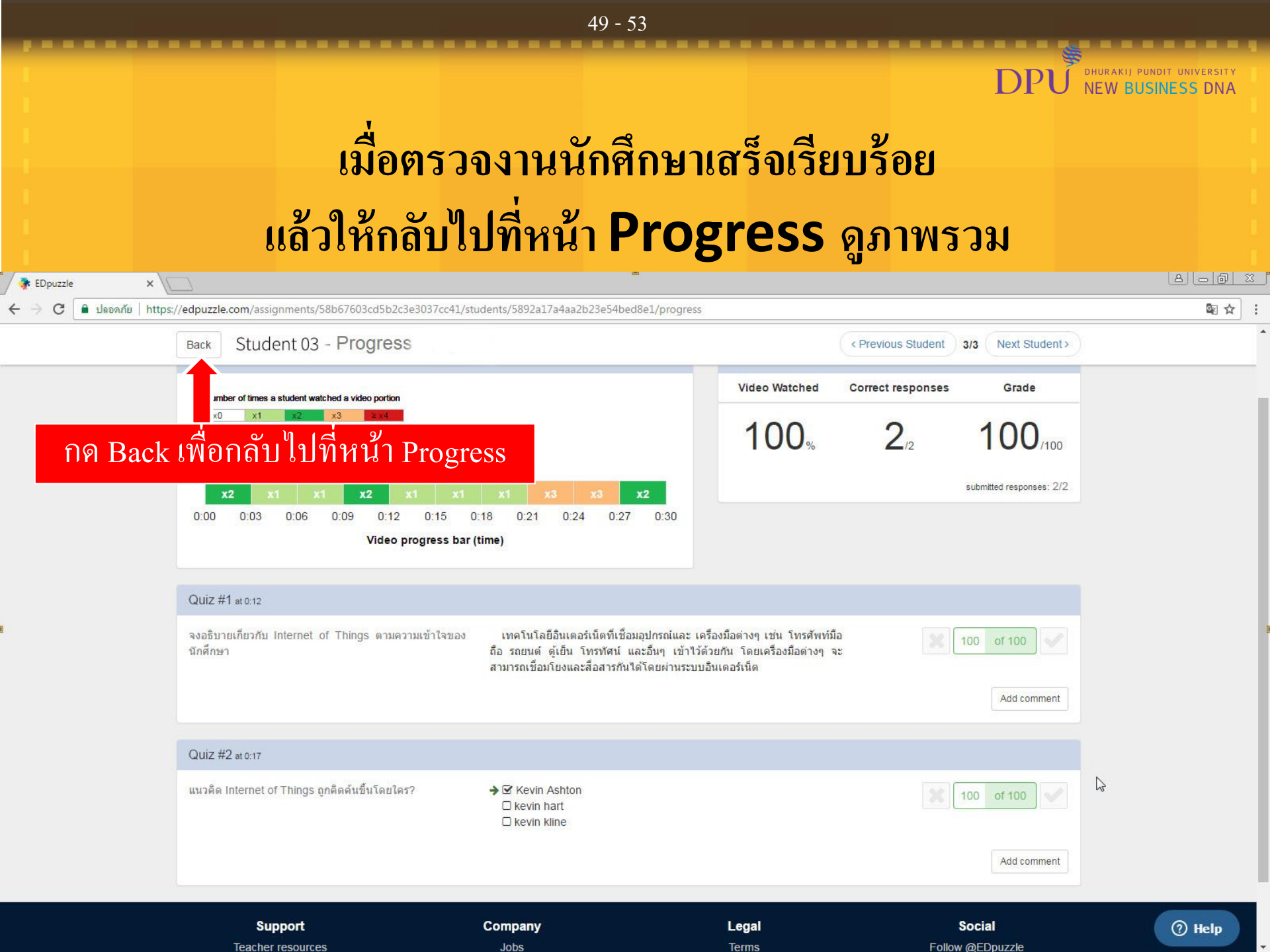

|                     |                                              |                         | 50 - 53         |                |                 |             |                                     |        |
|---------------------|----------------------------------------------|-------------------------|-----------------|----------------|-----------------|-------------|-------------------------------------|--------|
|                     |                                              |                         |                 |                | 1               | OPU R       | hurakij pundit unij<br>IEW BUSINESS | DNA    |
|                     |                                              | การ <b>Ex</b>           | port คะ         | ะแนน           |                 |             |                                     |        |
| 🛊 EDpuzzle 🔹 🗲      | < []                                         |                         |                 |                |                 |             | ها                                  | - 0 x  |
| ← → C 🔒 ปลอดภัย   h | https://edpuzzle.com/assignments/58b67603cd5 | 5b2c3e3037cc41/students |                 |                |                 |             |                                     | \$2 \$ |
| 🐳 EDpuzzle          |                                              |                         | Q Search        | 🕨 My Content   | My Classes 💛 S  | ihare 🏻 🐣 S | utatip Natepathomporn               | G      |
|                     | Back How It Works: In                        | ternet of Things        |                 |                | In Classroo     | m Homework  |                                     |        |
|                     | Students Questions                           |                         | ก               | ค Export       | <b>≛</b> Export | 0 Grade     |                                     |        |
|                     | STUDENT NAME                                 | WATCHED                 | GRADE -         | LAST SEEN      | TURNED IN       | RESET       |                                     |        |
|                     | Student 01                                   | ×                       | 0 /100          | 2              | -               |             |                                     |        |
|                     | Student 02                                   | ×                       | 0 /100          |                | -               |             |                                     |        |
|                     | Student 03                                   | ×                       | <b>100</b> /100 | 12 minutes ago | 12 minutes ago  | ۵           |                                     |        |
|                     |                                              |                         |                 |                |                 | ß           |                                     |        |

 Support
 Company
 Legal
 Social

 Teacher resources
 Jobs
 Terms
 Follow @EDpuzzle

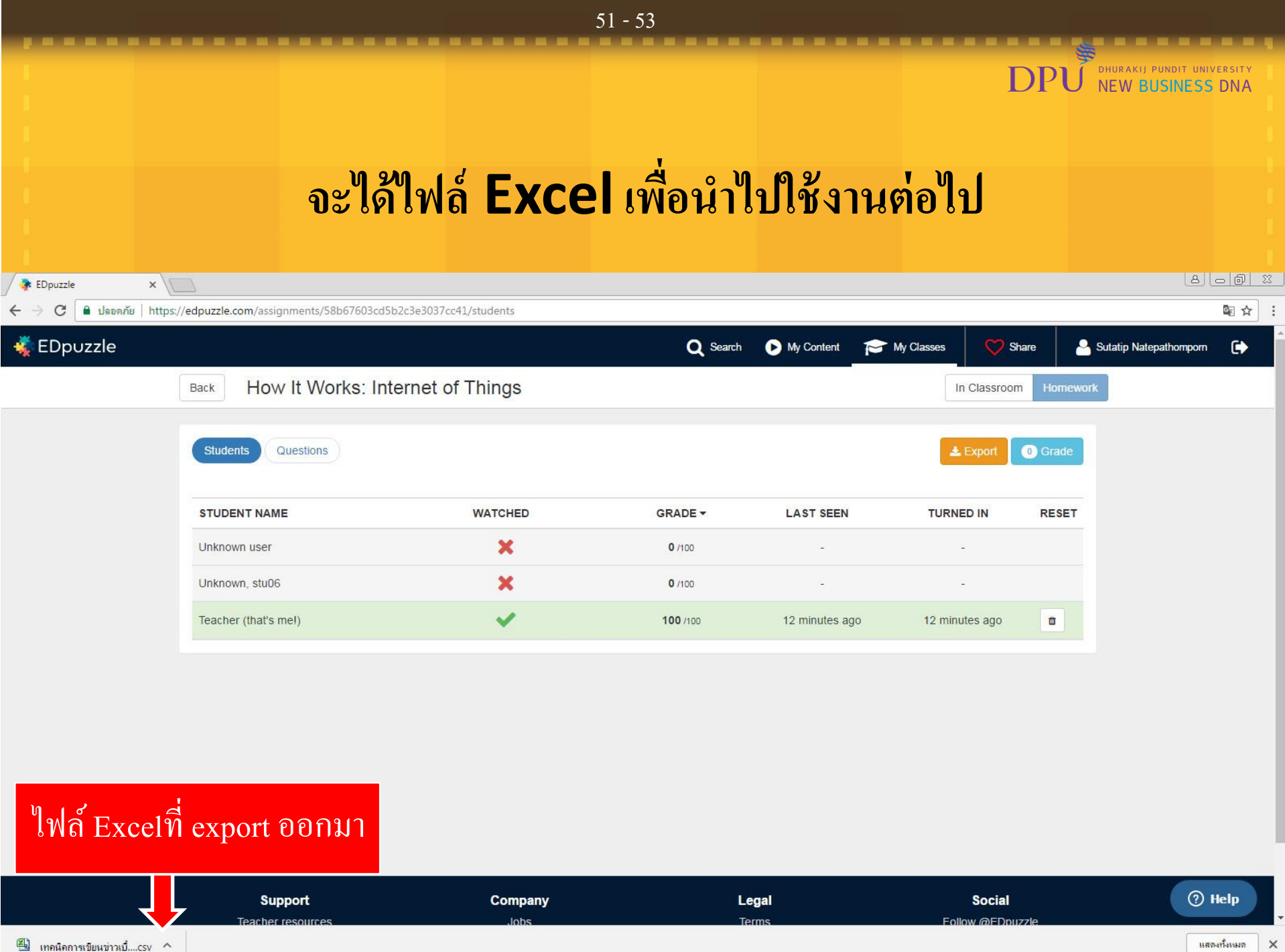

# DPU new pusity on the set of the set of the

52 - 53

| C 🔒 ปลอดกัย   https://edpuzzle.com/classe                               | es/5892a1814dc5b43e11701bdf                        |                                  |                                                              |                          |                        | • 🔤 ☆   |
|-------------------------------------------------------------------------|----------------------------------------------------|----------------------------------|--------------------------------------------------------------|--------------------------|------------------------|---------|
| 🐳 EDpuzzle                                                              |                                                    | Q                                | ~                                                            |                          | Sutatip Natepathomporn | •       |
| G02 โปรแกรมตัดต่อวิดีโอบน YouTube<br>營 🛛 students                       | • 🕒 เทคนิคการเขียนข่าวเบืองต้น                     | Members                          | ลิก Import New                                               | Students                 | Import new st          | tudents |
| G03 การสร้างกราฟิก เว็บเพจ และวิดีโอด้วย A…<br>≝ ⁰ students             | <ul> <li>→ Due Soon</li> <li>Assignment</li> </ul> |                                  | Due                                                          | Completed                |                        |         |
| G04 การสร้างวิดีโอการสอนด้วย PowerPoint<br>營 0 students LAB 10          | THE EADTH                                          | Crash Course Astronomy #11       | 合                                                            | 0                        | Laal Progress          |         |
| G05 การสร้างเว็บเพจด้วย Microsoft Sway<br>≝ ⁰ students                  | Watch as a st                                      | tudent   Allow Skipping   Delete | Add                                                          | 0%                       | e Post                 | 4       |
| G06 การสร้างแบบทดสอบ และแบบสอบถามด้<br>₩ 0 students                     | How It Work                                        | ks: Internet of Things           |                                                              | (0%)                     | பி Progress            |         |
| G07 การสร้างกราฟิก เว็บเพจ และวิดีโอด้วย A…<br>≝ ⁰ students             | Watch as a st                                      | tudent   Allow Skipping   Delete | Add                                                          | 0                        | 😩 Post                 | <       |
| G08 การสร้าง Infographic ด้วย Template สำ<br>≝ ₀ students               | Upcoming                                           |                                  |                                                              |                          |                        |         |
| G09 การสร้าง Infographic ด้วย Template สำ…<br>≝ ₀ students              |                                                    |                                  |                                                              |                          |                        |         |
| <mark>เทคนิคการเขียนข่าวเบื้องต้น</mark><br>General education ▼ Other ▼ | Archive your ass                                   | No arcl                          | nived assignments<br>ed. Setting a due date will keep them o | rganized for you and you | ır students.           |         |
| O Add class                                                             |                                                    |                                  |                                                              |                          |                        |         |
| Import from Google Classroom                                            | *                                                  |                                  |                                                              |                          |                        |         |
| Sup                                                                     | port Company                                       | L.                               | gal                                                          | Social                   | (                      | Help    |

Terms

Follow @EDpuzzle

Jobs

Teacher resources

## DPU New BUSINESS กรณีที่มีรายวิชาใน Google Classroom สร้างขึ้นมาใหม่หลังจากใช้ EDPuzzle ครั้งแรก รายวิชาใหม่นั้นจะไม่ปรากฎใน EDPuzzle เพราะจะนำเข้ามาแค่ครั้งแรกครั้งเดียวเท่านั้น อาจารย์จะต้องคลิก "Import From Google Classroom"

| 🛊 EDpuzzle 🗙 🔪                                                 |                              |                                    |                       |                          |                   |                            |
|----------------------------------------------------------------|------------------------------|------------------------------------|-----------------------|--------------------------|-------------------|----------------------------|
| C ปลอดกัย   https://edpuzzle.com/classes/5892                  | a1814dc5b43e11701bdf         |                                    |                       |                          |                   | ■ № ☆                      |
| 🐝 EDpuzzle                                                     |                              | Q Search                           | My Content            | My Classes               | 💙 Share           | 🐣 Sutatip Natepathomporn 🕞 |
| G02 โปรแกรมตัดต่อวิดีโอบน YouTube                              | 🕒 เทคนิคการเขียนข่าวเบืองต้น | Members                            | Assignments           | Gradeboo                 | k                 | Import new students        |
| G03 การสร้างกราฟิก เว็บเพจ และวิดีโอด้วย A…                    | ▼ Due Soon                   |                                    |                       |                          |                   |                            |
| To students                                                    | Assignment                   |                                    |                       | Due                      | Completed         |                            |
| G04 การสร้างวิดีโอการสอนด้วย PowerPoint<br>👹 0 students LAB 1C | The Earth: Cras              | h Course Astronomy #11             |                       |                          |                   | Lad Progress               |
| G05 การสร้างเว็บเพจด้วย Microsoft Sway<br>營 0 students         | Watch as a studen            | nt   Allow Skipping   Delete       |                       | Add                      | 0%                | Post <                     |
| G06 การสร้างแบบทดสอบ และแบบสอบถามด้<br>營 0 students            | How It Works: In             | iternet of Things                  |                       |                          | 0%                | La Progress                |
| G07 การสร้างกราฟิก เว็บเพจ และวิดีโอด้วย A…<br>營 0 students    | Watch as a studen            | nt   Allow Skipping   Delete       |                       | Add                      | 0                 | Post <                     |
| G08 การสร้าง Infographic ด้วย Template สำ<br>ชื่อstudents      | ► Upcoming                   |                                    |                       |                          |                   |                            |
| G09 การสร้าง Infographic ด้วย Template สำ<br>¥ อ students      |                              |                                    |                       |                          |                   |                            |
| เทคนิคการเขียนข่าวเบื้องต้น                                    |                              | No arc                             | hived assign          | ments                    |                   |                            |
| General education 🔻 Other 🔻                                    | Archive your assignment      | nents once their due date has pass | ed. Setting a due dat | te will keep them organi | zed for you and y | /our students.             |
| Add class                                                      |                              |                                    |                       |                          |                   |                            |
| Import from Google Classroom                                   | คลิก Import From             | Google Class                       | coom                  |                          |                   |                            |
| Support                                                        | Company                      | يا.<br>با                          | egal                  |                          | Social            | ⑦ Help                     |
| Teacher recours                                                | or lobe                      | Té                                 | orme                  | Follow                   |                   |                            |

# DPU DHURAKIJ PUNDIT UNIVERSITY NEW BUSINESS DNA